# Pulse-Generating Controller PGC-04-U

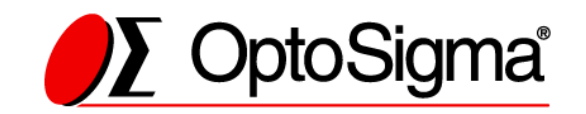

## Notes regarding these materials

- These materials are intended as a reference to assist our customers in the use of the SIGMAKOKI CO., LTD. Product best suited to the customer's application; they do not convey any license under any intellectual property rights, or any other rights, belonging to SIGMAKOKI CO., LTD. or a third party.
- SIGMAKOKI CO., LTD. assumes no responsibility for any damage, or infringement of any third-party's rights, originating in the use of any product data, diagram, charts, programs, or algorithms contained in these materials.
- All information contained in these materials, including product data, diagrams, charts, programs and algorithms represents information on products at the time of publication of these materials, and are subject to change by SIGMAKOKI CO.,LTD. without notice due to product improvements or other reasons.
- When using any or all of the information contained in these materials, including product data, diagrams, charts, programs, and algorithm, please be sure to evaluate all information and products. SIGMAKOKI CO., LTD. assumes no responsibility for any damage, liability or other loss resulting from the information contained herein.
- SIGMAKOKI CO., LTD. products are not designed or manufactured for use in equipment or system that is used under circumstances in which human life is potentially at stake. SIGMAKOKI CO., LTD. products cannot be used for any specific purposes, such as apparatus or systems for transportation, vehicular, medical, aerospace, nuclear, or undersea repeater use.
- The prior written approval of SIGMAKOKI CO., LTD. is necessary to reprint or reproduce in whole or in part these materials.
- If these products or technologies are subject to the Japanese export control restrictions, they must be exported under a license Japanese government and cannot be imported into a country other than the approved destination.

Any diversion or re-export contrary to the export control laws and regulations of Japan and/ or the country of destination is prohibited.

## Contents

| For Your Safety                                                         | 4          |
|-------------------------------------------------------------------------|------------|
| Chapter 1: Before You Begin                                             | 6          |
| 1-1.Package Contents                                                    | 6          |
| 1-2.Overview                                                            | 6          |
| 1-3.PGC-04-U System Diagram                                             | 7          |
| 1-4.Parts and Functions                                                 | 7          |
| Chapter 2: Connection Flow                                              | 9          |
| 2-1.Connection setup various drivers, the SERVO-PACK                    | 9          |
| 2-2.Connection with various drivers                                     | 10         |
| 2-3.Connection between PGC-04-U and stage's sensor                      | 15         |
| 2-4.Setting of drivers and servopack                                    | 16         |
| 2-5.Connection between PGC-04-U and motoried stage/ Driver              | 21         |
| 2-6.Connection between driver and motorized stage (at the time of stand | lard cable |
| use)                                                                    | 22         |
| 2-7.Interface with PC                                                   | 22         |
| 2-8.Driver installation Method                                          | 23         |
| 2-9.Power Supply                                                        | 23         |
| Chapter 3: Settings                                                     | 24         |
| 3-1.Memory Switch settings                                              | 24         |
| 3-2 Memory Switch contents list and detailed settings                   | 24         |
| 3-3.LAN settings                                                        | 36         |
| Chapter 4: Feature                                                      |            |
| 4-1.Command                                                             |            |
| 4-2. Program functions                                                  | 55         |
| 4-3.Emergency STOP                                                      | 59         |
| Chapter 5: Rotation Stage                                               | 60         |
| Chapter 6: Specifications                                               | 61         |
| 6-1.Specifications                                                      | 61         |
| 6-2.Connector Pin Assignments                                           | 62         |
| 6-3.Outlines                                                            | 64         |

## For Your Safety

Before using this product, read this manual and all warnings or cautions in the documentation provided.

Only Factory Authorized Personnel should be changes and/or adjust the parts of controller.

| This symbol marks warnings that should be read | This symbol indicates where caution should be used |
|------------------------------------------------|----------------------------------------------------|
| and used to prevent serious injury or death.   | to avoid possible injury to yourself or others, or |
|                                                | damage to property.                                |

## The Symbols Used in This Manual

The above indications are used together with the following symbols to indicate the exact nature of the warning or caution.

| Examples of Symbols Accompanying Warnings and Cautions                            |                                                                                           |  |  |  |
|-----------------------------------------------------------------------------------|-------------------------------------------------------------------------------------------|--|--|--|
|                                                                                   | riangleSymbols enclosed in a triangle indicate warnings and cautions. The exact nature of |  |  |  |
| the warning or caution is indicated by the symbol inside (the symbol at left ind  |                                                                                           |  |  |  |
|                                                                                   | risk of electrocution).                                                                   |  |  |  |
|                                                                                   | OSymbols enclosed in a circle mark indicate prohibitions(actions that must not be         |  |  |  |
| performed). The exact nature of the prohibition is indicates by the symbol inside |                                                                                           |  |  |  |
| next to the circle mark (the symbol at left indicates that the product must no    |                                                                                           |  |  |  |
|                                                                                   | disassembled).                                                                            |  |  |  |
|                                                                                   | •Symbols inside a black circle mark actions that must be performed to ensure safety.      |  |  |  |
|                                                                                   | The exact nature of the action that must be performed is indicated by the symbol          |  |  |  |
| 0=Ç                                                                               | inside (the symbol at left is used in cases in which the AC adapter must be unplugged     |  |  |  |
|                                                                                   | to ensure safety).                                                                        |  |  |  |

## Symbols on the product

The symbol mark on the product calls your attention. Please refer to the manual, in the case that you operate the part of the symbol mark on the product.

| $\triangle$ | This symbol labeled on the portion calls your attention. |
|-------------|----------------------------------------------------------|
|             |                                                          |

#### **Disclaimer of Liability**

- ① SIGMAKOKI CO., LTD. does not accept liability for damages resulting from the use of this product or the inability to use this product.
- ② SIGMAKOKI CO., LTD. does not accept liability for damages resulting from the use of this product that deviates from that described in the manual.
- ③ SIGMAKOKI CO., LTD. does not accept liability for damages resulting from the use of this product in extraordinary conditions, including fire, earthquakes, and other acts of God, action by any third party, other accidents, and deliberate or accidental misuse.
- ④ If the equipment is used in a manner not specified by the SIGMAKOKI CO., LTD., the protection provided by the equipment may be impaired.

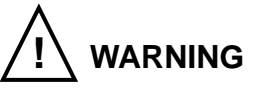

- Do not use this product in the presence of flammable gas, explosives, or corrosive substances, in areas exposed to high levels of moisture or humidity, in poorly ventilated areas, or near flammable materials.
- Do not connect or check the product while the power is on.
- Installation and connection should be performed only by a qualified technician.
- Do not bend, pull, damage, or modify the power or connecting cables.
- Do not touch the products internal parts.
- Connect the earth terminal to ground.
- Should the product overheat, or should you notice an unusual smell, heat, or unusual noises coming from the product, turn off the power immediately.
- Do not turn on the power in the event that it has received a strong physical shock as the result of a fall or other accident.
- Do not touch the stage while operation.
- Use dry clothes only for cleaning the equipment.

## **Chapter 1: Before You Begin**

## 1-1.Package Contents

Purchasers of the Controller should find that the package contains the items listed below. Check the package contents using the following checklist. Contact your retailer as soon as possible in the event that you should find that any item is missing or damaged.

| PGC-04-U                      |
|-------------------------------|
| □PGC-04-U Controller          |
| □User's Manual (This Manual)  |
|                               |
| Option                        |
| □PAT-POW (DC24V Power Supply) |
|                               |

About the setting of the Memory Switch of this controller, you can set it by sample software.

Sample software are available for download our website.

WEB http://www.global-optosigma.com/en\_jp/software/sample\_en.html

## 1-2.Overview

This controller (below PGC-04-U) is a Pulse-generator type 4-axis Controller.

PGC-04-U can be connected to the various motor drivers.

When PGC-04-U connected to an ordinary personal computer via an USB, LAN interface, the stage can

be accurately moved to the desired position by simple commands sent from the PC.

Can be manually operated by a Handy Terminal (JS-300, JB-400, JD-100).

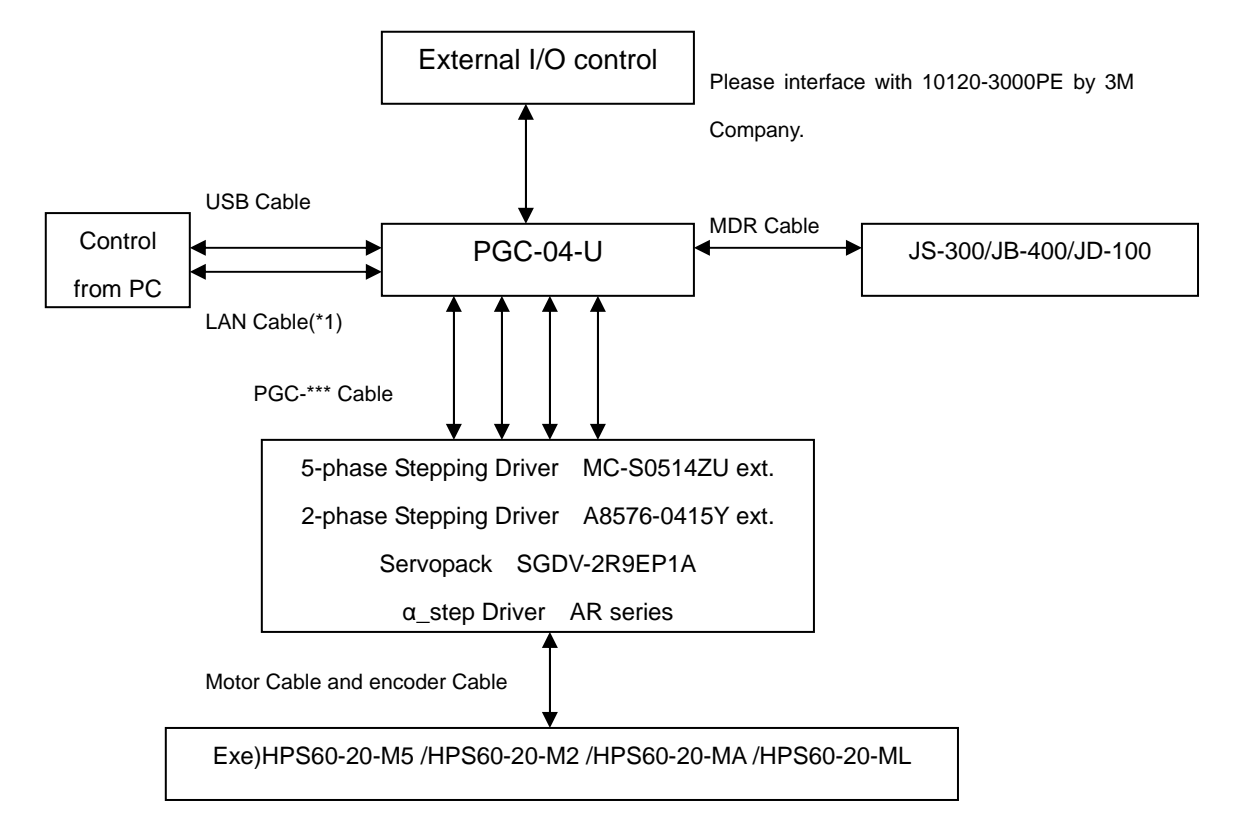

## 1-3.PGC-04-U System Diagram

\*1) In case of connection between PC and PGC-04-U directry please use cross cable, and in case of connection through HUB please use straight cable.

## **1-4.Parts and Functions**

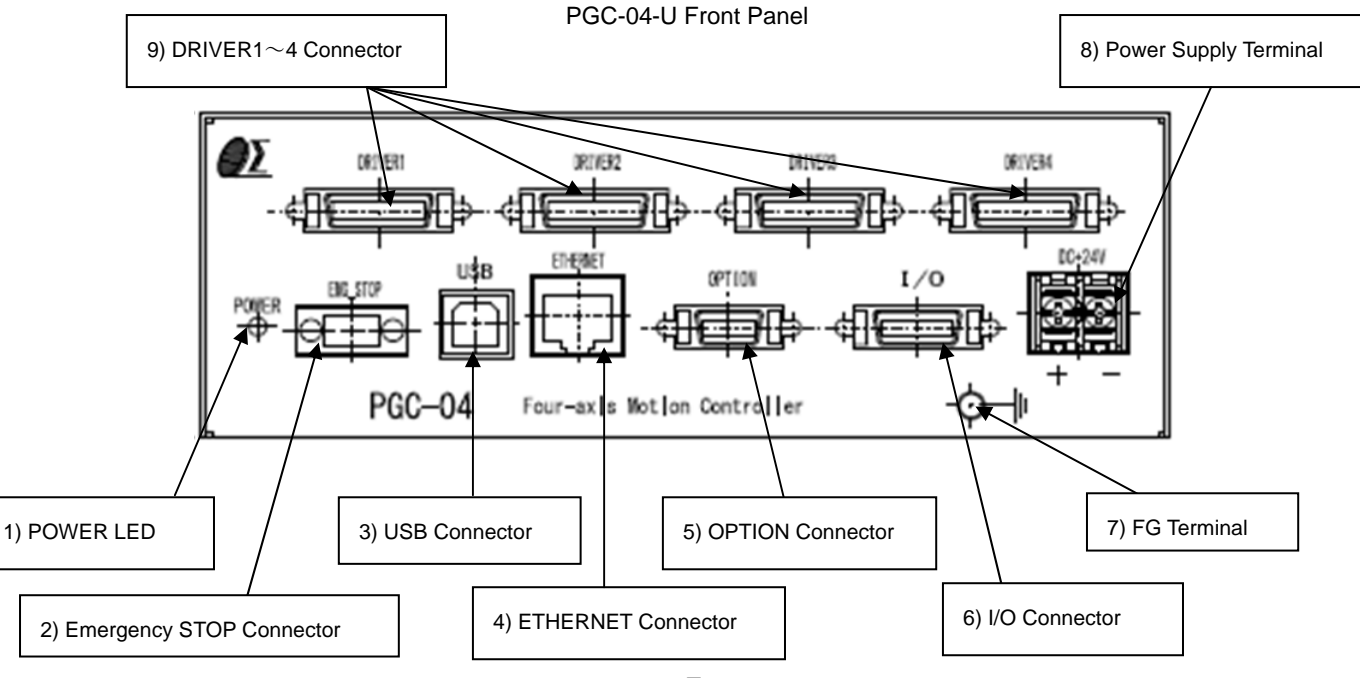

Copyright 2018, SIGMAKOKI Co.,Ltd.

| 1) POWER LED                | : Lights up when powered.                                                                       |
|-----------------------------|-------------------------------------------------------------------------------------------------|
| 2) Emergency Stop Connector | : It connects with Emergency Stop Switch. Please refer to $\ensuremath{\ulcorner4-3}$ Emergency |
|                             | STOPJ for further details.                                                                      |
| 3) USB Connector            | : When control by USB Interface(Serial) through PC, please use USB.                             |
| 4) ETHERNET Connector       | : In case of connection through Ethernet from PC, connect with using                            |
|                             | straight or cross LAN cable.                                                                    |
| 5) OPTION Connector         | : When control by JS-300/ JB-400 or JD-100.                                                     |
| <b>※</b> ).                 | About the usage of OPTION(JS-300/JB-400/JD-100), confirm various                                |
| Use                         | r's manuals.                                                                                    |
| 6) I/O Connector            | : It interfaces with input/output signal for external devices.                                  |
| 7) FG Terminal              | : It is Terminal for Frame Ground. Please connect to Earth in the actual                        |
|                             | environment.                                                                                    |
| 8) Power Supply Terminal    | : Supply Power (DC +24V 1.4A)                                                                   |
| 9) DRIVER Connector 1~4     | : Connects to the cable attached to the Driver/ Servo-pack in use.                              |
| ·                           |                                                                                                 |

For your own safety, make sure POWER is OFF before connecting every cable.

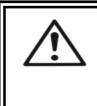

Make sure to set up and wire the cable supplying DC+24V and FG\_GND to the PGC-04-U so that the maximum length of cable is not longer than 2m.

Power supply, use a DC power supply with primary side and the secondary side is reinforced insulation.

In addition, wire the power supply separate from the motor drivers and servo -pack.

Copyright 2018, SIGMAKOKI Co., Ltd.

## **Chapter 2: Connection Flow**

#### 2-1.Connection setup various drivers, the SERVO-PACK

When shipped from the factory, because it is a stepping motor driver setting, when connecting the  $\alpha$ \_step driver and servo-pack(SGDV series), Please change the settings to the following procedure.

When connecting a 2-phase stepping motor driver and 5-phase, the setting of this item is unnecessary.

① Remove the cover on top of the PGC-04-U. (Remove M2.6 dish bis x 8)

**※)** When removing the top cover, a power supply, Plese carry it out in a state of power supply OFF by all means.

② Replace jumper pin of following Fig.2-1 in the AM side (α\_step motor and AC servo motor side) from the SP side (stepping motor side). AX1,2,3,4 shows the AXIS1,2,3,4 respectively. Therefore, change the setting of the axis you want to change.

JP for AXIS1 setting : JP11,12 , JP for AXIS2 setting : JP13,14

JP for AXIS3 setting : JP15,16 , JP for AXIS4 setting : JP17,18.

#### X) Setting the jumper pin except theabove is unnecessary. Do not change it.

Example) When changing AXIS1 to the AC servo setting, it becomes like Fig.2-2.

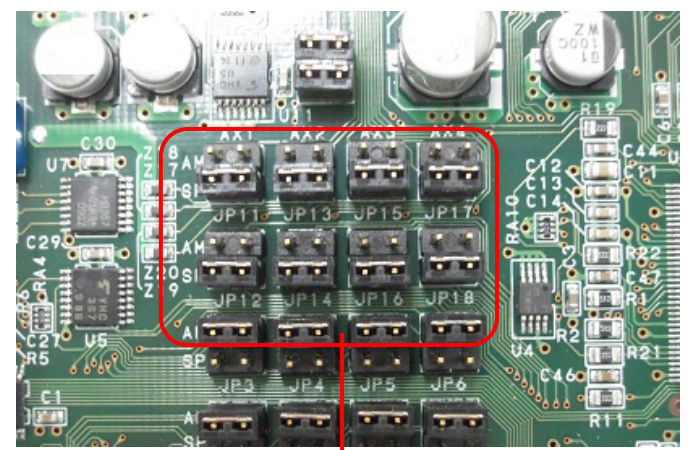

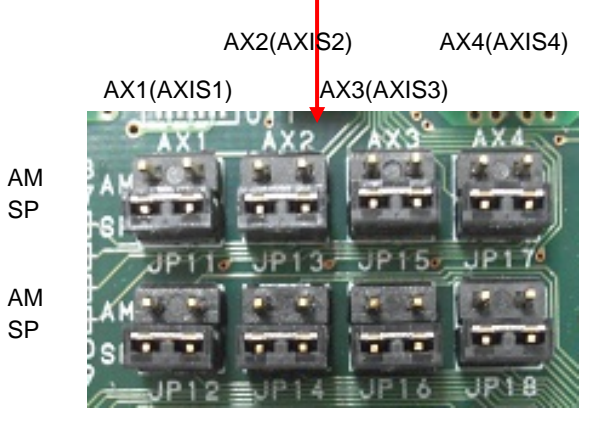

Fig.2-1 for setting the jumper pin

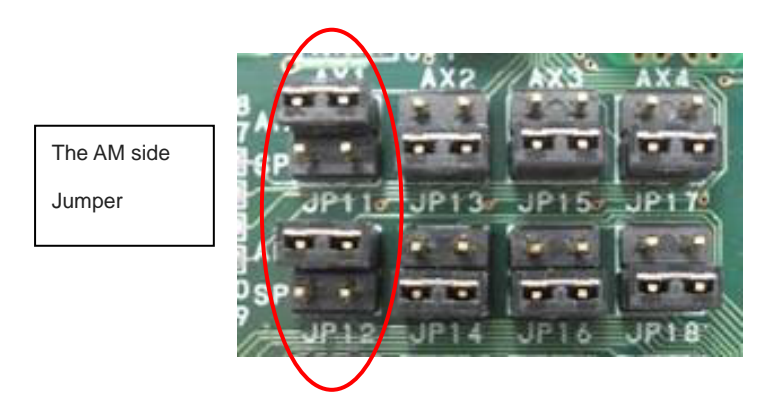

Fig.2-2 example) 1 Axis AC servo jumper pin setting (Set to the AM side of the JP11, 12)

3 Setting of 2 After finishing, please attach the upper cover removed in 1

## 2-2.Connection with various drivers

Connecting PGC-04-U and various drivers, please use a "DRIVER1 - 4" connector. Please refer to the following list for the pin assignment of the "DRIVER1 - 4" connector.

| No. | Description      | Function                                                       |
|-----|------------------|----------------------------------------------------------------|
| 1   | PP+              | +pulse output                                                  |
| 2   | PP-              |                                                                |
| 3   | PM+              | -pulse output                                                  |
| 4   | PM-              |                                                                |
| 5   | CLR (ERC)        | Clear-signal output (AC_SRV and ALPHA setting)                 |
| 6   | Servo_ON/STEP4   | Servo_ON-signal output (AC_SRV/ALPHAsetting)                   |
|     |                  | / STEP4-signal output (STEPNG setting)                         |
| 7   | P_Reset/STEP3    | P_Reset-signal output (ALPHA setting)                          |
|     |                  | / STEP3-signal output (STEPNG setting)                         |
| 8   | ALM_RST/STEP2    | ALM_Reset-signal output (AC_SRV setting)                       |
|     |                  | / STEP2-signal output (STEPNG setting)                         |
| 9   | CCM/STEP1        | CCM-signal output (ALPHA setting)                              |
|     |                  | / STEP1-signal output (STEPNG setting)                         |
| 10  | FREE/H.O         | FREE-signal output (ALPHA setting)                             |
|     |                  | / H.O-signal output (STEPNG setting)                           |
| 11  | #RES             | Power_ON_Reset-signal output                                   |
| 12  | Auto_Config      | Auto_Config-signal input output (for only sigmakoki products.) |
| 13  | ALARM_IN(Driver) | ALARM-signal input                                             |

| 14 | INP           | Positioning completion signal input (COIN/END-signal input) |
|----|---------------|-------------------------------------------------------------|
| 15 | TIM+ (Z_P+)   | TIM(PCO)/Z phase-signal input ※1                            |
| 16 | TIM- (Z_P-)   |                                                             |
| 17 | LS+           | +LS(+Limit Sensor) input                                    |
| 18 | LS-           | -LS(-Limit Sensor) input                                    |
| 19 | ORG           | ORG(Origin sensor) input                                    |
| 20 | NEAR          | NEAR(Near Org sensor) input                                 |
| 21 | 24V           | DC24V output                                                |
| 22 | 24V           |                                                             |
| 23 | 5V            | DV5V output                                                 |
| 24 | 5V_ with 180Ω | DV5V with 180Ω                                              |
| 25 | GND           | GND                                                         |
| 26 | GND           |                                                             |

※1) About the TIM/Z\_P-signal, refer to "2-1 Connection setup various drivers, the SERVO-PACK". It becomes the line-driver tray setting in AM side setting, photo-coupler tray setting in SP side setting. At the use of SGDV and α\_step, AM setting. At the use of MC-S0514ZU,SP setting.

When you connect various drivers, please use a standard cable (option) or please connect various driver connection of P12 – P14 after reference.

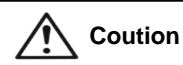

Use a shield-cable for a connection cable.

Coution Use less than 2m of connection cable. In addition, wire it to become as short as possible.

1) When it connects with the AC servo pack SGDV series (product made in Yaskawa Electric Corporation)

When you connect with the AC servo pack SGDV series, please connect using standard cable (PGC-ACS), or, please connect the following connection after reference.

When use an AC servo pack, AM side setting, please while referring to a 2-1 clause.
When use an AC servo pack, please make setting of the memory switch(Axis:29 - 32) AC SRV setting.

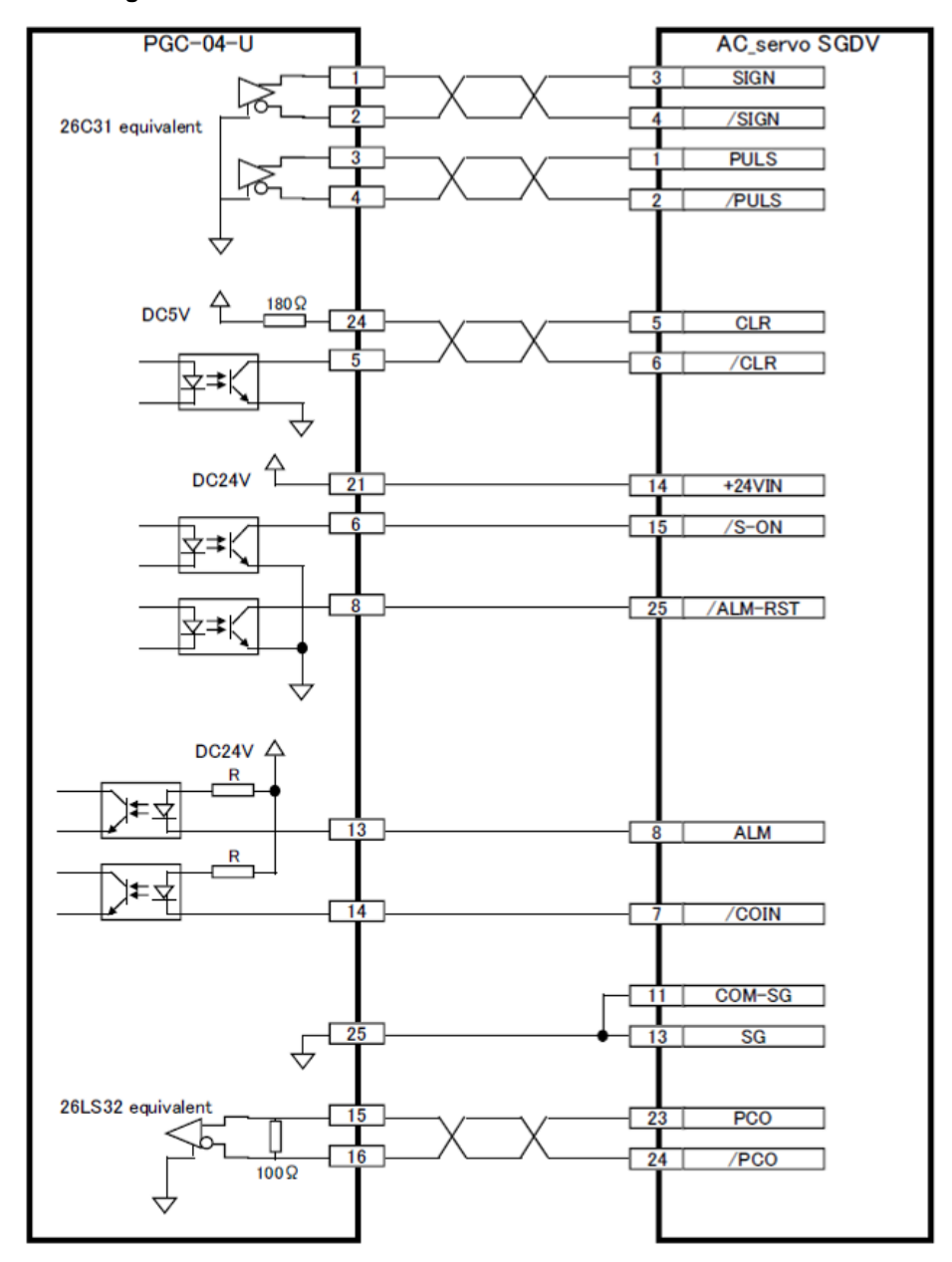

2) When it connects with thea\_STEP AR series (product made in OrientalMotor)

When you connect with thea\_STEP AR series, please connect using standard cable (PGC-ARD),

or, please connect the following connection after reference.

- **%**) When use an  $\alpha$ \_STEP, AM side setting, please while referring to a 2-1 clause.
- When use anα\_STEP, please make setting of the memory switch(Axis:29 32) ALPHA setting.

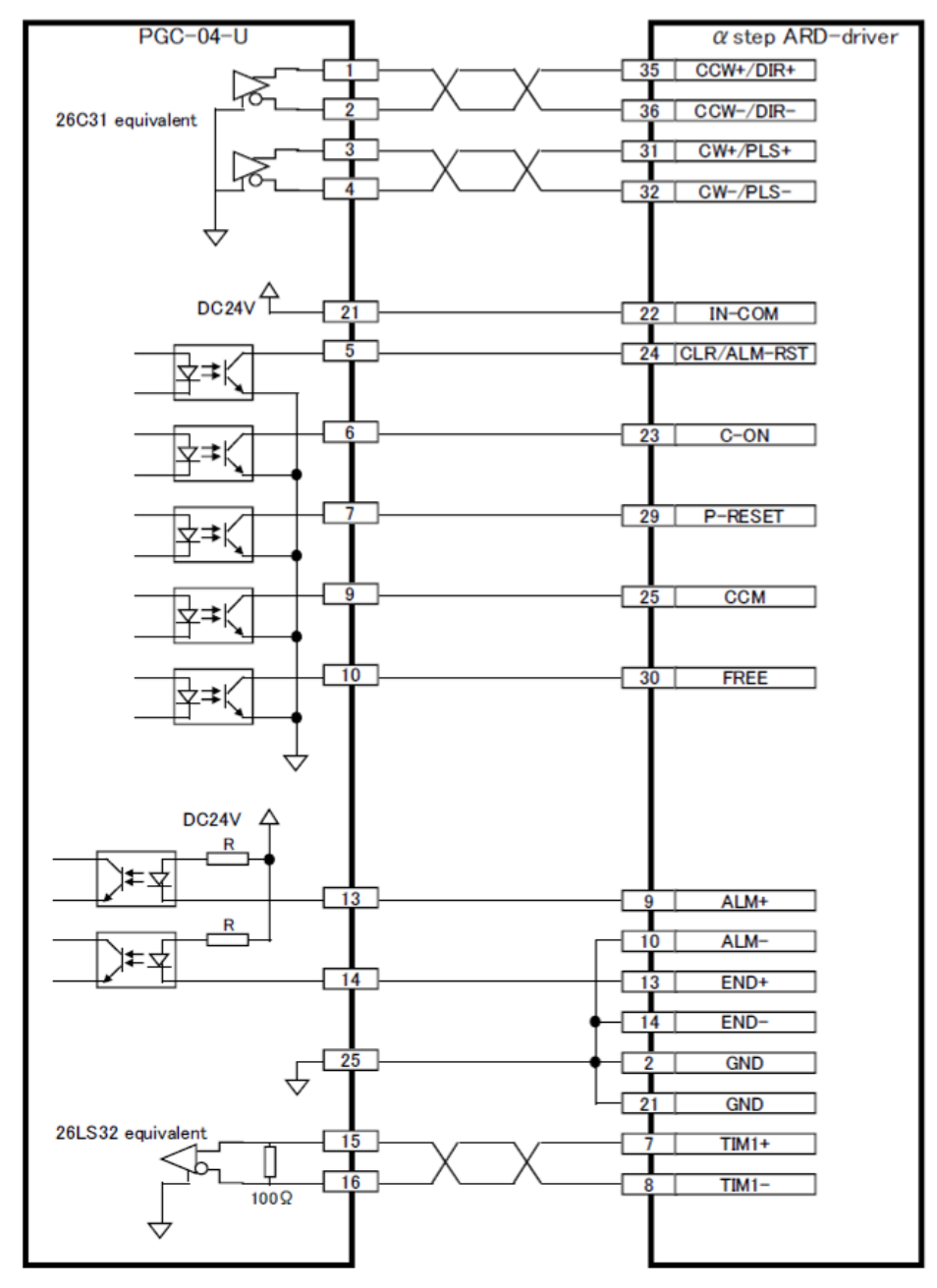

 When it connects with the Five phase stepping motor driver MC-S0514ZU (product made in SIGMAKOKI)

When you connect with the MC-S0514ZU, please connect using standard cable (PGC-S0514ZU), or, please connect the following connection after reference.

**※)** When use an MC-S0514ZU, SP side setting, please while referring to a 2-1 clause.

When use an MC-S0514ZU, please make setting of the memory switch(Axis:29 - 32)STEPNG setting.

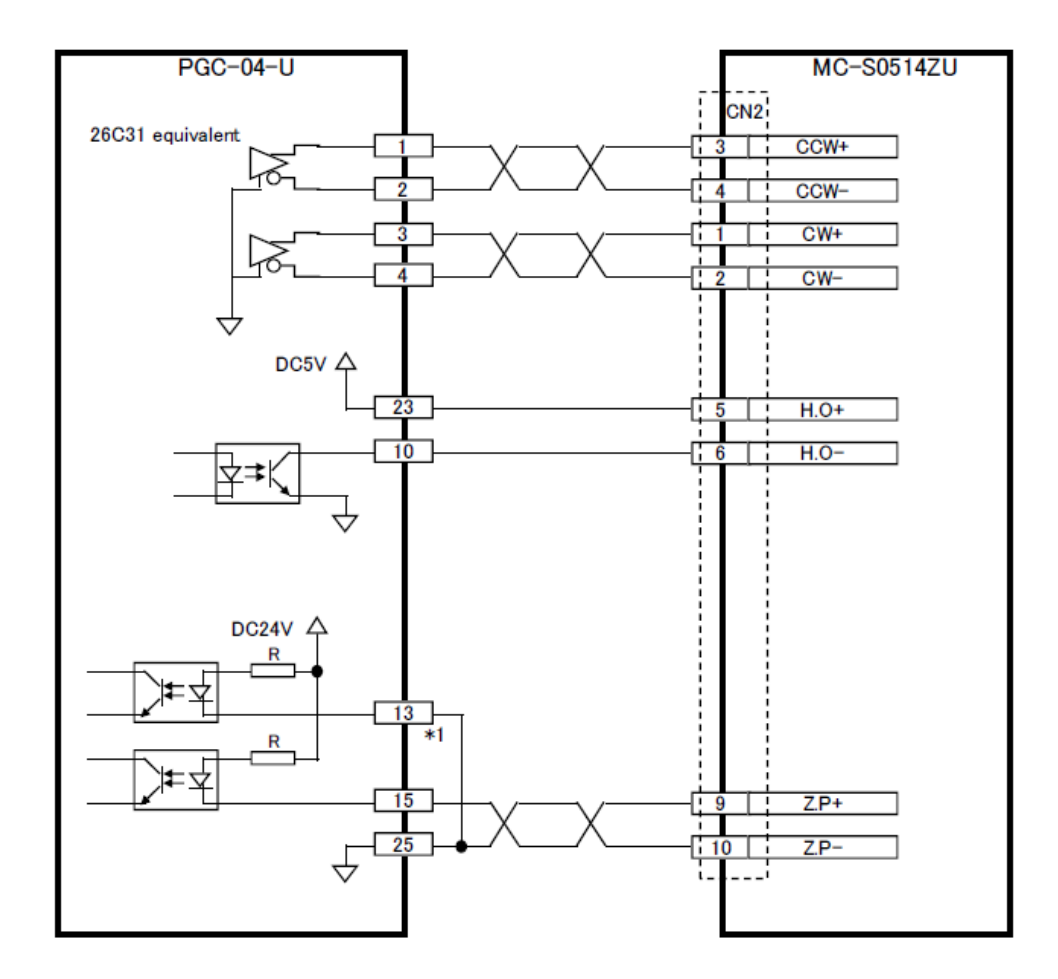

\*1) PGC-04-U 13pin is ALARM\_IN, so when using MC-S0514ZU, please be sure to connect with GND. When being open, it'll be a driver alarm.

## 2-3. Connection between PGC-04-U and stage's sensor

When connecting various stage sensors (LS+, LS-, ORG, NEAR), please use standard cable (option) or connect according to the following circuit diagram.

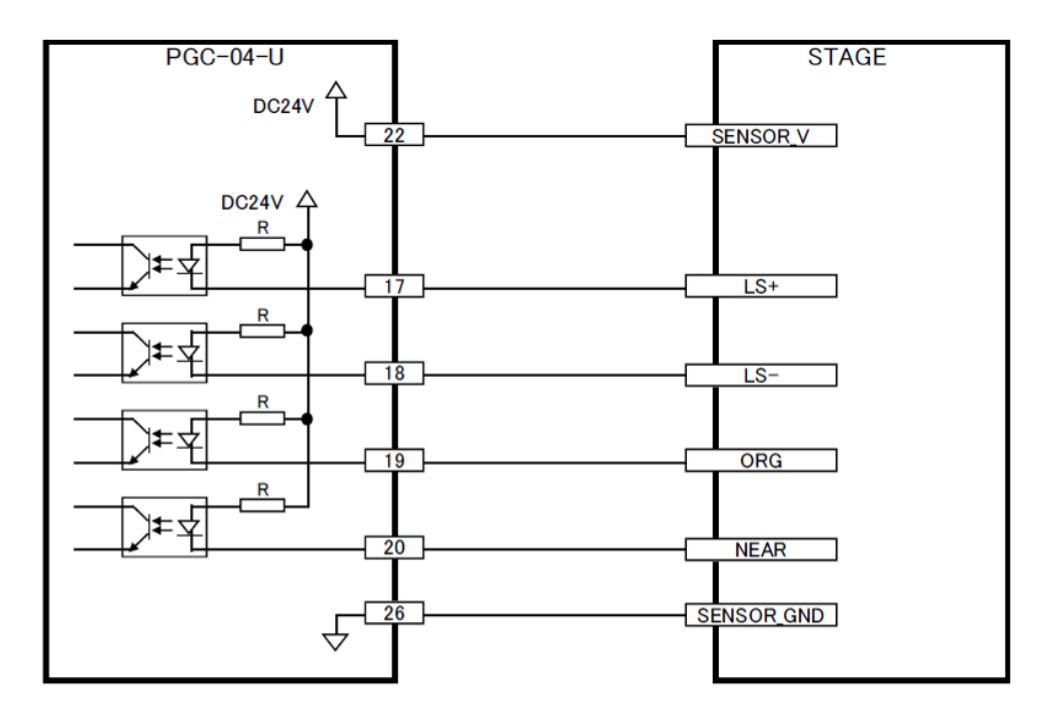

- ※) Please set input logic(polarity (NORMAL OPEN/NORMAL CLOSE)) of each sensor by a memory switch (Sensor:1-12), according to the sensor you use.
- ※) Please use a limit sensor(LS+, LS-) of each axis by identical logic. It isn't possible to use LS+, LS- by different logic (polarity).

#### 2-4.Setting of drivers and servopack

The following setting is needed to connect PGC-04-U and various driver, servopack.

- ① AC servopack SGDV siries (YASKAWA Electric Corporation) setting
- 1) Setting change preparations of SGDV series

When changing the setting of a SGDV series, exclusive software Sigma Win+ is used. Please download Sigma Win+ from YASKAWA Electric Corporation HP (http://www.e-mechatronics.com/download/tool/servo/sgmwinpls/index.html)

2) Connect PC and Servopack

Please connect a PC in which Sigma Win+ is installed and a servopack.

Please connect by a USB cable (the servopack side: Micro-B type).

And, please connect a servopack and a servomotor (stage).

(A SIGMAKOKI's standard motor is SGMMV-A1E2A21. A SIGMAKOKI's standard servopack is SGDV-2R9EP1A.)

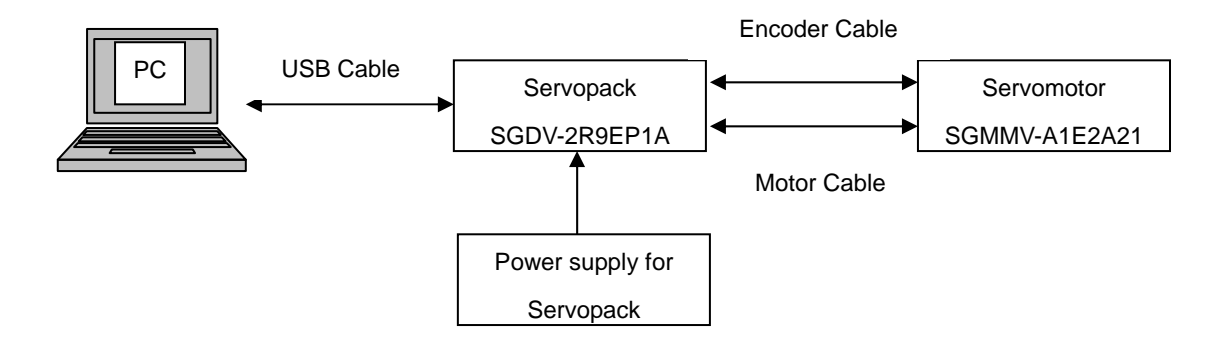

Fig2-3 Connection composition

#### 3) Servopack settings

After a connection, please supply a servo pack with electricity. After supplying electricity, please start Sigma Win+. When connecting for the first time, please confirm the connection of a servo pack in "Search".

When the connection is confirmed, connected servo pack and servomotor are indicated.

After choosing the servo pack you'd like to set, please click "Connect".

Next, please choose"Edit Parameters(U)" in Sigma Win+ screen.A parameter editing screen is indicated.

| Sigma      | Win+ AXIS≇1 : SGDV-2R9EP1                                                                                                    | A SigmaV Comp                                                                                                    | onent                                                                                                    |                                                                                                    |                                                                                                    |                                                                                                    |
|------------|----------------------------------------------------------------------------------------------------|----------------------------------------------------------------------------------------------------|----------------------------------------------------------------------------------------------------|----------------------------------------------------------------------------------------------------|----------------------------------------------------------------------------------------------------|----------------------------------------------------------------------------------------------------|
| File(E)    | Parameters(U) Alarm(A) Monitor(M)                                                                                                    | Setup( <u>S</u> ) Trace(]                                                                                                    | ) Tuning( <u>G</u> ) Test F                                                                                                    | Run                                                                                                    | ( <u>R</u> ) Edit                                                                                                    | Table() Solution() Help( <u>H</u> )                                                                                                    |
| 🗸 🐺        | ✔ Edit Parameters( <u>U</u> )                                                                                                    | 🖸 🗄 🗑 🔒 🖊                                                                                                    | : TO Sh Sh Sh 😫 🍐                                                                                                    | 56                                                                                                    | 🕤 🖅 🎙                                                                                                    | ) 🔁 📴 🕼 🛈 🗻 🖳 🖉 👘                                                                                                    |
|            | 😿 Edit Online Parameters(()                                                                                                    |                                                                                                    | ×                                                                                                    | 1                                                                                                    |                                                                                                    |                                                                                                    |
| lotion Mor | Setup Wizard(W)                                                                                                    | Status Monitor                                                                                                    |                                                                                                    |                                                                                                    |                                                                                                    | itor                                                                                                    |
| Axis [     | Name                                                                                                    | Value                                                                                                    | Unit                                                                                                    |                                                                                                    | Axis                                                                                                    | Name                                                                                                    |
|            | Current Alarm State                                                                                                    | -                                                                                                    |                                                                                                    |                                                                                                    | <b>□</b> 1                                                                                                    | Main Circuit                                                                                                    |
| 1          | Motor Speed                                                                                                    | -                                                                                                    | min-1                                                                                                    |                                                                                                    |                                                                                                    | Encoder (PGRDY)                                                                                                    |
| 1          | Speed Reference                                                                                                    | -                                                                                                    | min-1                                                                                                    |                                                                                                    |                                                                                                    | Motor Power (Request)                                                                                                    |
| 1          | Internal Torque Reference                                                                                                    | -                                                                                                    | %                                                                                                    |                                                                                                    |                                                                                                    | Motor Power ON                                                                                                    |
| 1          | Rotation angle 1 (number of pulses fr                                                                                                    | -                                                                                                    | pulse                                                                                                    |                                                                                                    |                                                                                                    | Dynamic Brake (DB)                                                                                                    |
| 1          | Rotation angle 2 (angle from the origin)                                                                                                    | -                                                                                                    | deg                                                                                                    |                                                                                                    |                                                                                                    | Rotation Direction                                                                                                    |
| 1          | Input Reference Pulse Speed                                                                                                    | -                                                                                                    | min-1                                                                                                    |                                                                                                    |                                                                                                    | Mode Switch                                                                                                    |
| 1          | Deviation Counter (Position Deviations)                                                                                                    | -                                                                                                    | reference units                                                                                                    |                                                                                                    |                                                                                                    | Speed Reference (V-Ref)                                                                                                    |
| 1          | Cumulative Load                                                                                                    | -                                                                                                    | %                                                                                                    |                                                                                                    |                                                                                                    | Torque Reference (T-Ref)                                                                                                    |
|            | Sigma           File (E)           Image: Sigma and Sigma and | SigmaWin+ AXIS#1 : SGDV-2R9EP1         File(E)       Parameters(U)       Alarm(A)       Monitor(M)         Image: Second State State Sta | SigmaWin+ AXIS#1 : SGDV-2R9EP1 A SigmaV Composition         File(F)       Parameters(W)       Alarm(A)       Monitor(M)       Setup(S)       Trace(I)         Image: Setup Wizard W)       Image: Setup Wizard W)       Image: Setup Wizard W)       Image: Setup Wizard W)       Image: Setup Wizard W)         otion Mor       Image: Setup Wizard W)       Image: Setup Wizard W)       Image: Setup Wizard W)         Axis       Name       Value         1       Current Alarm State       -         1       Motor Speed       -         1       Speed Reference       -         1       Rotation angle 1 (number of pulses fr       -         1       Rotation angle 2 (angle from the origin)       -         1       Input Reference Pulse Speed       -         1       Input Reference Pulse Speed       -         1       Input Reference Pulse Speed       -         1       Deviation Counter (Position Deviations)       -         1       Current Value       - | SigmaWin+ AXIS#1 : SGDV-2R9EP1A SigmaV Component         File(F)       Parameters(U)       Alarm(A)       Monitor(M)       Setup(S)       Trace(T)       Tuning(G)       Test F         Image: Setup Wizer(W)       Image: Setup Wizer(W)       Image: Setup W | SigmaWin+ AXIS#1 : SGDV-2R9EP1 A SigmaV Component         File(F)       Parameters(U)       Alarm(A)       Monitor(M)       Setup(S)       Trace(T)       Tuning(G)       Test Run         Image: Setup Wizerd(W)       Image: Setup Wizerd(W) | SigmaWin* AXIS#1 : SGDV=2R9EP1 A SigmaV Component         File(F)       Parameters(W)       Alarm(A)       Monitor(M)       Setup(S)       Trace(T)       Tuning(G)       Test Run(R)       Edit         Image: Setup Win*       Image: Setup Win*       Image: |

|                  | User Level 2:<br>Control Mode 13      | Level 2 (To th        | e adjustr | nent.)    | ]            | Display S  | Setting    | ) Impor<br>stomize |
|------------------|---------------------------------------|-----------------------|-----------|-----------|--------------|------------|------------|--------------------|
| ble              | Function Selection(PnUxx-)   Gain(Pn1 | Ixx-)   Position      | (Pn2xx-)  | Setucius  | Indue (Pn4xx | -) Sequend | Defeut     | Sigr_              |
| NO.              | Name Pasis Exection Select Switch 0   |                       | Unit      | Set value | MID          | Max        | Detault    |                    |
| Odiait           | Direction Selection                   | 010H                  | -         | -         | -            | -          | 0010H      | -                  |
| 1 digit          | Control Method Selection              | 0. Sets<br>1 : Poeiti | -         | -         | -            |            | -          |                    |
| Odiait           | Control Method Selection              | 0 : Positi            | •         |           |              |            |            |                    |
| 2 digit          | Reserved (Do not change.)             | 0 : Reser             |           |           |              |            |            |                    |
|                  | Application Euroption Select Switch 1 | 0102H                 |           |           |              |            | -          |                    |
| Odiait           | Reserved (Do not chapped)             | 2 : Recer             |           |           |              |            | 0102H      |                    |
| 1 digit          | Reserved (Do hot change.)             | 2 : Reser             | •         |           |              |            | -          |                    |
| Odiait           | Reserved (Co. pet abaptic.)           | 1 : Pacer             | •         |           |              |            |            |                    |
| 2digit<br>3digit | Reserved (Do not change.)             | 0 : Reser             | -         |           |              |            |            |                    |
|                  | Application Eulection Select Switch 2 | 01.00H                | -         |           |              |            | -<br>0000H |                    |
| Odiař            | Reserved (Do not change )             | 0 : Disabl            | -         |           |              |            | 0000H      |                    |
| Jaiqit           | Reserved (Do not change.)             | o : Disabi            | -         |           | -            | -          | -          |                    |

Please set the following parameter in parameter edit.

 $\bigcirc$  Pn002 : Default(0000H)  $\Rightarrow$  Change(0100H)

Uses absolute encoder as an incremental encoder.

| Edit 🔀                                               |
|------------------------------------------------------|
|                                                      |
| Pr002 Application Function Select Switch 2           |
|                                                      |
| digit 0 Reserved (Do not change.)                    |
| 0 : Disables selection                               |
| dict 1. Received (Do pot change )                    |
|                                                      |
|                                                      |
| digit 2 Absclute Encoder Usage                       |
| 1 : Uses aksolute encoder as an incremental encoder. |
| 0 : Uses absolute encoder as an absolute encoder.    |
|                                                      |
| 0: Reserved (Do not use.)                            |
|                                                      |
| 0100 H                                               |
|                                                      |
|                                                      |

 $\bigcirc$ Pn200 : Default(0000H)  $\Rightarrow$  Change(2001H)

Input filter(~4Mpps)and order pulse form are CW+CCW, positive logic.

| Edit 🛛 🔀                                                                            |
|-------------------------------------------------------------------------------------|
| Pn200 Position Control Reference Form Selection Switch digit 0 Reference Pulse Form |
| 1 : CW + CCW, positive logic                                                        |
| 0 : Sign + Pulse, positive logic                                                    |
| 1 : CW + CCW, positive logic                                                        |
| 2 : Phase A + Phase B (x1), positive logic                                          |
| digit 2 Clear Operation                                                             |
| digit 3 Filter Selection                                                            |
| 2 : Uses reference input filter 2 for line driver signal (1Mpps to 4Mpps).          |
| 2001 H                                                                              |

 $\bigcirc$  Pn20E : Default(4)  $\Rightarrow$  Change(131072)

Electronic Gear Ratio (Numerator) Encoder resolution of SGMMV-A1E2A21 Set value 131072

**\***But, when the reduction gear ratio isn't 1/1, please set a figure which matches the reduction gear ratio.

| Edit        | ×                              |  |
|-------------|--------------------------------|--|
| Pn20E Ele   | ctronic Gear Ratio (Numerator) |  |
| Input value | 131072<br>(1 - 1073741824)     |  |
|             | OK Cancel                      |  |

OPn210 : Electronic Gear Ratio (Denominator)

First the amount of transfer of 1 pulse is decided.

In case of X stage of reduction gear ratio: 1/1, please calculate as follows and input.

Screw lead : p(mm), The amount of transfer per 1 pulse : u(um)

Electronic Gear Ratio (Denominator) = (p×1000)/u

#### (%Please make electronic gear ratio an integer.)

example) When SGMV26-100(screw lead:2mm) made of SIGMAKOKI is set as amount of transfer

0.1µm per pulse.

Electronic Gear Ratio (Denominator) = (2×1000)/0.1

= 20000

※) Please set electronic gear ratio in 4000≧Pn20E/Pn210≧0.001 area

When exceeding this area, **[Parameter Setting Error]** occurs.

X) Please set memory switch (axis: 9-12) PLS\_RATE of PGC-04-U according to the above.

 $\bigcirc$  Pn50A : Default(2100H)  $\Rightarrow$  Change(8100H)

P-OT Signal Mapping is changed.

| Edit                                                                                         |  |  |  |  |
|----------------------------------------------------------------------------------------------|--|--|--|--|
|                                                                                              |  |  |  |  |
| Pn50A Input Signal Selection 1                                                               |  |  |  |  |
|                                                                                              |  |  |  |  |
| digit 0 Input Signal Allocation Mode                                                         |  |  |  |  |
| 0: Uses the sequence input signal terminals with standard allocation.                        |  |  |  |  |
|                                                                                              |  |  |  |  |
|                                                                                              |  |  |  |  |
|                                                                                              |  |  |  |  |
| digit 2 JP-CON Signal Mapping                                                                |  |  |  |  |
| 1 : ON when CN1-16 input signal is ON(L-level)                                               |  |  |  |  |
|                                                                                              |  |  |  |  |
| cigil 3 P-Ori Signar Wapping                                                                 |  |  |  |  |
| 8 : Forward run allowed                                                                      |  |  |  |  |
| 5 : Forward run allowed when CN1 -26 input signals is ON(L-level)                            |  |  |  |  |
| 6 : Forward run allowed when CN1 -12 input signals is ON(L-level) 7 : Forward run probibited |  |  |  |  |
| 8 : Forward run allowed                                                                      |  |  |  |  |
|                                                                                              |  |  |  |  |
|                                                                                              |  |  |  |  |

 $\bigcirc$ Pn50B : Default (6543H) ⇒ Change (6548H)

N-OT Signal Mapping is changed.

| Edit                                                                                                    |  |  |  |
|----------------------------------------------------------------------------------------------------|--|--|--|
|                                                                                                    |  |  |  |
| Pn50B Input Signal Selection 2                                                                                                    |  |  |  |
|                                                                                                    |  |  |  |
| digit 0 N-OT Signal Mapping                                                                                                    |  |  |  |
| 8 : Reverse run allowed                                                                                                    |  |  |  |
| 5 : Reverse run allowed when CN1-26 input signal is ON(L-level) 6 : Reverse run allowed when CN1-12 input signal is ON(L-level) 7 : Reverse run prohibited |  |  |  |
| 8 : Reverse run allowed                                                                                                    |  |  |  |
| digit 2 /P-CL Signal Mapping                                                                                                    |  |  |  |
| 5 : ON when CN1-26 input signal is ON(L-level)                                                                                                    |  |  |  |
| digit 3 /N-CL Signal Mapping                                                                                                    |  |  |  |
| 6 : ON when CN1-12 input signal is ON(L-level)                                                                                                    |  |  |  |
|                                                                                                    |  |  |  |
| 6548 н                                                                                                    |  |  |  |
| OK Cancel                                                                                                    |  |  |  |

The parameter to which setting is necessary is as mentioned above.

Please change other parameters as the need arises.

Please confirm details of a servo pack by manual,etc.from YASKAWA Electric Corporation WEB(<u>http://www.e-mechatronics.com/product/servo/index.html</u>).

- 2 a\_STEP AR series (product made in OrientalMotor) setting
- 1) ARD-K(a\_STEP driver)setting

The setting is changed by the front switch of driver.

OResolution

Please set resolution per motor 1 round by SW1-No.3/No.4

| SW3 | SW4 | Resolution |
|-----|-----|------------|
| OFF | ON  | 500 P/R    |
| OFF | OFF | 1000 P/R   |
| ON  | ON  | 5000 P/R   |
| ON  | OFF | 10000 P/R  |

Default (1000 P/R)

#### X) Please set memory switch (axis: 9-12) PLS\_RATE according to the above.

OPlease use pulse input system by default:2 pulse input system.

Please confirm details of  $\alpha$ \_STEP driver by manual,etc.from ORIENTAL MOTOR Co. , Ltd. WEB(<u>http://www.orientalmotor.co.jp/products/stepping/ar\_dc/features/</u>).

- ③ MC-S0514ZU (five phase stepping motor driver)setting
- 1) MC-S0514ZU setting

Please change the setting with dip switch and digital switch of driver.

ODevide

Please change the setting with divide setting from digital switch M1 of driver.

The contents of divide setting by driver's digital switch M1 are written by a driver instruction manual .Please refer to that.

X) Please set memory switch (axis: 9-12) PLS\_RATE according to the above.

OPlease use pulse input system by default:2 pulse input system.

Please confirm other detail of MC-S0514ZU by driver manual.

- ④ Other five phase stepping motor driver / two phase stepping motor driver setting
  - OResolution/Devide

Please set it with setting of each driver.

#### X) Please set memory switch (axis: 9-12) PLS\_RATE according to the above.

OPulse input system

Pulse output of PGC-04-U is 2pulse system. Please set it as 2 pulsed system by each driver.

#### 2-5. Connection between PGC-04-U and motoried stage/ Driver

First, please connect PGC-04-U and various driver, motorized stage.

The example which connects motorized stage (SGMV series : made by SIGMAKOKI) and

servopack(SGDV:made by YASKAWA Electric Corporation) with 1Axis of PGC-04-U is indicated here.

- A standard cable (PGC-ACS-1) is connected to "DRIVER1" connector in the front panel of PGC-04-U.Please connect the connecter(D-sub9P : male) in which 2cable are included).
- ② Please connect limit sensor connecter(D-sub9P : male) of SGMV siries and the other connecter(one of two, D-sub9P : male )of the cable that connected by ①.
- ③ Please connect CN1 connecter of SGMV siries and the other connecter(one of two, square type and 26Pin ) of the cable that connected by ① .

# 2-6.Connection between driver and motorized stage (at the time of standard cable use)

Please connect various driver and motorized stage.

The example which connects motorized stage (SGMV series) with servo pack (SGDV) is indicated here.

- ① A standard motor cable(JZSP-CF1M00 : Yaskawa Electric Corp.) is connected to CN4 connector of SGDV.
- ② Please connect motor cable of SGMV siries and the other connecter of the cable that connected by ①.
- ③ A standard encoder cable (JZSP-CMP10: Yaskawa Electric Corp.) is connected to CN2 connector of SGDV.
- ④ Please connect encoder cable of SGMV siries and the other connecter of the cable that connected by ③.

#### 2-7.Interface with PC

#### (1) USB Connection

Please connect by using USB (USB-1 / USB-2) cable. In this case, please set the memory switch (Interface) to USB. Default setting is USB.

PGC-04-U performs USB serial conversion using FT232 by FTDI. For PC control, driver should be installed in PC. For information about how to install the driver, please install after referring to [2-8.Driver Installation Method].

#### (2) LAN connection

Please connect by using LAN crossover cable (LAN-CA). However, please use straight LAN cable when connecting via HUB. Then, set Memory Switch (INTFACE) to Ethrnet.

[**192.168.0.1**] and [**255.255.255.0**] are set as default value for IP address of PGC-04-U and Subnet Mask respectively. Please set IP address for PC to [**192.168.0.X**] (X can be any number from 0 to 255.) and Subnet Mask [**255.255.255.0**] in order for PC to be able to communicate with PGC-04-U. With regard to LAN settings for PGC-04-U, please refer to **[3-3.LAN Settings]**.

Caution) Default setting is USB. In the case of LAN connection, change the Memory Switch or send the command "?:N" at the start communication.

#### 2-8. Driver installation Method

If using a USB interface in the PGC-04-U, please use after the installation of the USB-driver in the following content.

(In the case of Windows 7/ Windows 8/ Windows 8.1/ Windows10)

While the Internet is connected, when connected to PGC-04-U, the installation of an automatic driver will start.

\*) If unconnected to the Internet, from FTDI's website on a PC connected to the Internet, please go to download the driver (VCP Drivers). Then move the driver that download to PC to connect the PGC-04-U. Please then perform the installation of the driver.

The FTDI website (http://www.ftdichip.com/index.html)

#### 2-9. Power Supply

Power supply should be done as instructed below. Use DC24V for PGC-04-U.

- 1. First, switch External Driver on.
- 2. Next, switch PGC-04-U on. Power LED on PGC-04-U will show.

\*Note) They can also be switched on at the same time.

## **Chapter 3: Settings**

### 3-1.Memory Switch settings

The Memory Switches store the controller settings.

When changing Memory Switch settings use the Sample software (SGSample), which can be downloaded from <a href="http://www.global-optosigma.com/en\_jp/software/sample\_en.html">http://www.global-optosigma.com/en\_jp/software/sample\_en.html</a> .

\*) After changing Memory Switch, be sure to reboot the power PGC-04-U.

#### 3-2 Memory Switch contents list and detailed settings

| 3-2-1 | General |
|-------|---------|
| 3-2-1 | General |

| No | Memory Switch contents | Setting Range / Select items | Default Value |
|----|------------------------|------------------------------|---------------|
| 1  | SPD SEL                | 1~4                          | 1             |
| 2  | SPD 1 S                | 1~999999999                  | 10000         |
| 3  | SPD 1 F                | 1~999999999                  | 100000        |
| 4  | SPD 1 R                | 1~1000                       | 200           |
| 5  | SPD 2 S                | 1~999999999                  | 30000         |
| 6  | SPD 2 F                | 1~999999999                  | 300000        |
| 7  | SPD 2 R                | 1~1000                       | 200           |
| 8  | SPD 3 S                | 1~999999999                  | 70000         |
| 9  | SPD 3 F                | 1~999999999                  | 700000        |
| 10 | SPD 3 R                | 1~1000                       | 200           |
| 11 | SPD 4 S                | 1~999999999                  | 100000        |
| 12 | SPD 4 F                | 1~999999999                  | 1000000       |
| 13 | SPD 4 R                | 1~1000                       | 200           |
| 14 | IO_LVL                 | ACT HIGH/ACT LOW             | ACT HIGH      |

1) SPD SEL : Speed selection at Power ON

Select the initial setting Speed No. at Power ON.

[Setting Range] 1 ~ 4

Copyright 2018, SIGMAKOKI Co.,Ltd.

#### 2)~13) Speed 1~4(S)(F)(R): Speed Setting

Set 4 kinds of travel stage Speed (minimum S, maximum F, and acceleration/deceleration time R) at Power ON. When JS-300(Option) operation and during the internal program behavior, work in this movement speed setting.

[Setting Range] S:1~9999999999 (Unit:0.01µm/s)

F:1~999999999 (Unit:0.01µm/s)

R:1~1000 (Unit:ms)

\*) Minimum S values should be set smaller than maximum F at Speed Setting.

14) IO\_LVL : I/O Output signal logic Setting

Select Logic (Voltage level) for I/O output signal.

[Select item]

ACT HIGH: Lo level (Active High) normally ACT LOW: Hi level (Active low) normally

#### **3-2-2 INTERFACE**

| No | Memory Switch contents | Setting Range / Select items              | Default Value |
|----|------------------------|-------------------------------------------|---------------|
| 1  | INTFACE                | USB/Ethrnet                               | USB           |
| 2  | BAUDRATE               | 4800/9600/19200/38400/57600/128000/230400 | 38400         |

1) INTFACE : Setting for communication Interface

Set communication method with HOST (PC).

[Select items]

USB: USB(Serial communication) Interface

Ethrnet: Ethrnet Interface

2) BAUDRATE : Baudrate setting

Set the data communication speed for the USB (Serial communication) Interface.

[Select item]

4800: 4800bps 9600: 9600bps 19200: 19200bps 38400: 38400bps 57600: 57600bps 128000: 128000bps 230400: 230400bps

| No | Memory Switch contents | Setting Range / Select items                | Default Value |
|----|------------------------|---------------------------------------------|---------------|
| 1  | STG UT1                | PULSE/MICRO/DEGREE                          | MICRO         |
| 2  | STG UT2                | PULSE/MICRO/DEGREE                          | MICRO         |
| 3  | STG UT3                | PULSE/MICRO/DEGREE                          | MICRO         |
| 4  | STG UT4                | PULSE/MICRO/DEGREE                          | MICRO         |
| 5  | DIVIDE1                | 1/2/4/5/8/10/20/25/40/50/80/100/125/200/250 | 20            |
| 6  | DIVIDE2                | 1/2/4/5/8/10/20/25/40/50/80/100/125/200/250 | 20            |
| 7  | DIVIDE3                | 1/2/4/5/8/10/20/25/40/50/80/100/125/200/250 | 20            |
| 8  | DIVIDE4                | 1/2/4/5/8/10/20/25/40/50/80/100/125/200/250 | 20            |
| 9  | PLS_RATE1              | 1~100000                                    | 1000          |
| 10 | PLS_RATE2              | 1~100000                                    | 1000          |
| 11 | PLS_RATE3              | 1~100000                                    | 1000          |
| 12 | PLS_RATE4              | 1~100000                                    | 1000          |
| 13 | MOVE1                  | POS/NEG                                     | POS           |
| 14 | MOVE2                  | POS/NEG                                     | POS           |
| 15 | MOVE3                  | POS/NEG                                     | POS           |
| 16 | MOVE4                  | POS/NEG                                     | POS           |
| 17 | ORG1 SEL               | OFF/MINI/CENTER/ORGS/NORM/ZPM/ZPP           | MINI          |
| 18 | ORG2 SEL               | OFF/MINI/CENTER/ORGS/NORM/ZPM/ZPP           | MINI          |
| 19 | ORG3 SEL               | OFF/MINI/CENTER/ORGS/NORM/ZPM/ZPP           | MINI          |
| 20 | ORG4 SEL               | OFF/MINI/CENTER/ORGS/NORM/ZPM/ZPP           | MINI          |
| 21 | ORG OFFSET1            | 0~999999999                                 | 0             |
| 22 | ORG OFFSET2            | 0~999999999                                 | 0             |
| 23 | ORG OFFSET3            | 0~999999999                                 | 0             |
| 24 | ORG OFFSET4            | 0~999999999                                 | 0             |
| 25 | EMG EXT1               | ON/OFF                                      | ON            |
| 26 | EMG EXT2               | ON/OFF                                      | ON            |
| 27 | EMG EXT3               | ON/OFF                                      | ON            |
| 28 | EMG EXT4               | ON/OFF                                      | ON            |
| 29 | DRIVER1                | STEPNG/ALPHA/AC SRV/LINEAR/EZI_STEP         | STEPNG        |
| 30 | DRIVER2                | STEPNG/ALPHA/AC SRV/LINEAR/EZI_STEP         | STEPNG        |
| 31 | DRIVER3                | STEPNG/ALPHA/AC SRV/LINEAR/EZI_STEP         | STEPNG        |
| 32 | DRIVER4                | STEPNG/ALPHA/AC SRV/LINEAR/EZI_STEP         | STEPNG        |

### 3-2-3 Axis

1~4) STG\_UT1~4 : Select the units for display

Set the units used to display position coordinates of OPTION\_unit (JS-300, JB-400).

[Select item] PULSE: Number of pulses MICRO: Micron m units DEGREE: Degrees units

5~8) DIVIDE1~4 : Divide setting for SG-55M

Set Divide for each axis. (For SG-55M).

\*) With regard to the Driver and Servo-pack of non-SG-55M, set the number of divisions in the Driver and Servo-pack.

[Select item] 1/2/4/5/8/10/20/25/40/50/80/100/125/200/250

9~12) PLS\_RATE1~4 : Pulse Rate setting(1~4axes)

Set the travel distance per 1 pulse for each axis.

\*) Otherwise, it is not able to position correctly. (Setting Unit: 0.1nm) \*1)

[Setting range] 1~1000000 (0.1nm~100µm) \*1)

\*1) If "STG\_UT1~4" setting is "DEGREE", please setting Unit: 0.000001° .

13~16) MOVE1~4 : Travel direction setting 1~4axis

Set + travel direction for each axis.

[Select item] POS: Positive rotation NEG: Negative rotation

17 $\sim$ 20) ORG1 SEL $\sim$ ORG4 SEL : Origin reset method setting

Set Origin reset method for each axis.

[Select item]

OFF: Origin reset OFF MINI: ORG1 CENTER: ORG2 ORGS: ORG3 NORM: ORG4 ZPM: ORG5 ZPP: ORG6

\*) Regarding each method, please refer to "Origin Rest Method".

21~24) ORG OFFSET1~4 : ORG offset setting
Set ORG offset value for each axis (ORG1, ORG5, ORG6) at the ORG reset.
[Setting range] 0~9999999999 (Unit:0.01μm)
\*) When Setting range is set [0], ORG offset value is 0.5mm.

25~28) EMG EXT1~4 : Motor Exitation setting at Emergency STOP Set Motor Exitation ON or OFF for each axis at at Emergency STOP. [Select item] ON: Exitation ON OFF: Exitation OFF

29~32) DRIVER1~4 : Connection Driver setting

Select connection Driver.

[Select item] STEPNG : 5-phase Stepping motor Driver (Equivalent MC-S0514ZU) 2-phase Stepping motor Driver (Equivalent A8576-0415Y) ALPHA : α\_step Driver (ORIENTAL MOTOR Co.,Ltd.) AC SRV : AC ServoPack (SGDV series : YASUKAWA ELECTRIC CORPORATION) LINEAR : Linear Servo-Driver (SGDV series : YASUKAWA ELECTRIC CORPORATION) EZI\_STEP : Ezi Step (2-phase Stepping motor ) Driver (Fastech Co., Ltd.)

#### [Origin Reset Method]

There are six types in Origin Reset setting. Please select optimal Origin Reset setting for stage in use depending upon software.

There are two parameters to do with Origin Reset, which are Origin Reset Speed (S, F, R, M) and Origin offset (ORG OFFSET). Parameters of each axis can be individually set. Please select the optimum value according to the software.

In case of when PGO (Z pulse) is used as an Origin sensor, (ORG5 or ORG6), Origin sensor is not in need at stage since Excitation Reset of motor driver is used.

#### 1, ORG0 Not reset ORGIN position.

## 2, ORG1 (MINI method compatible, however stage moves to ORG offset value) ORG OFFSET default value: 0.5mm.

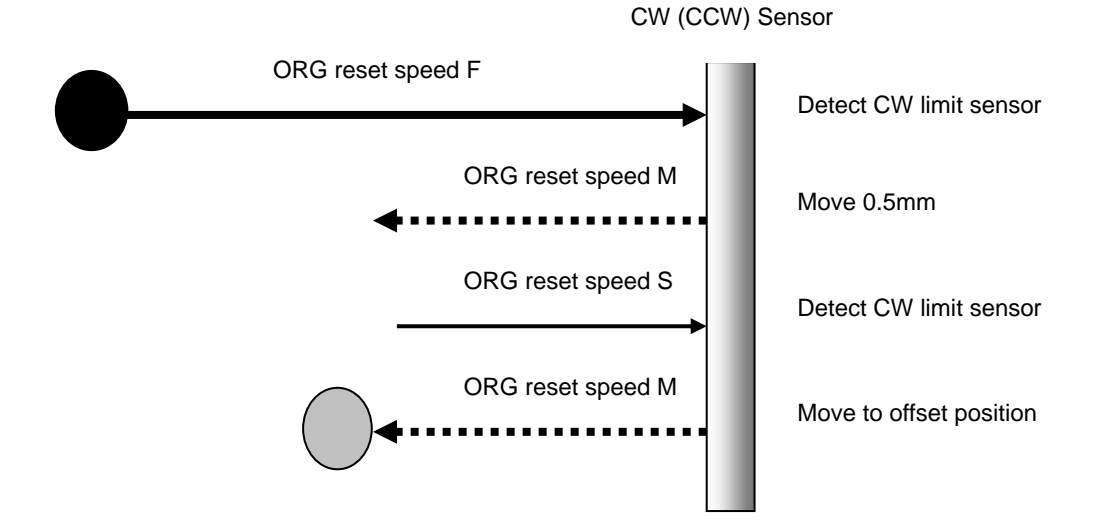

#### 3, ORG2 (CENTER method)

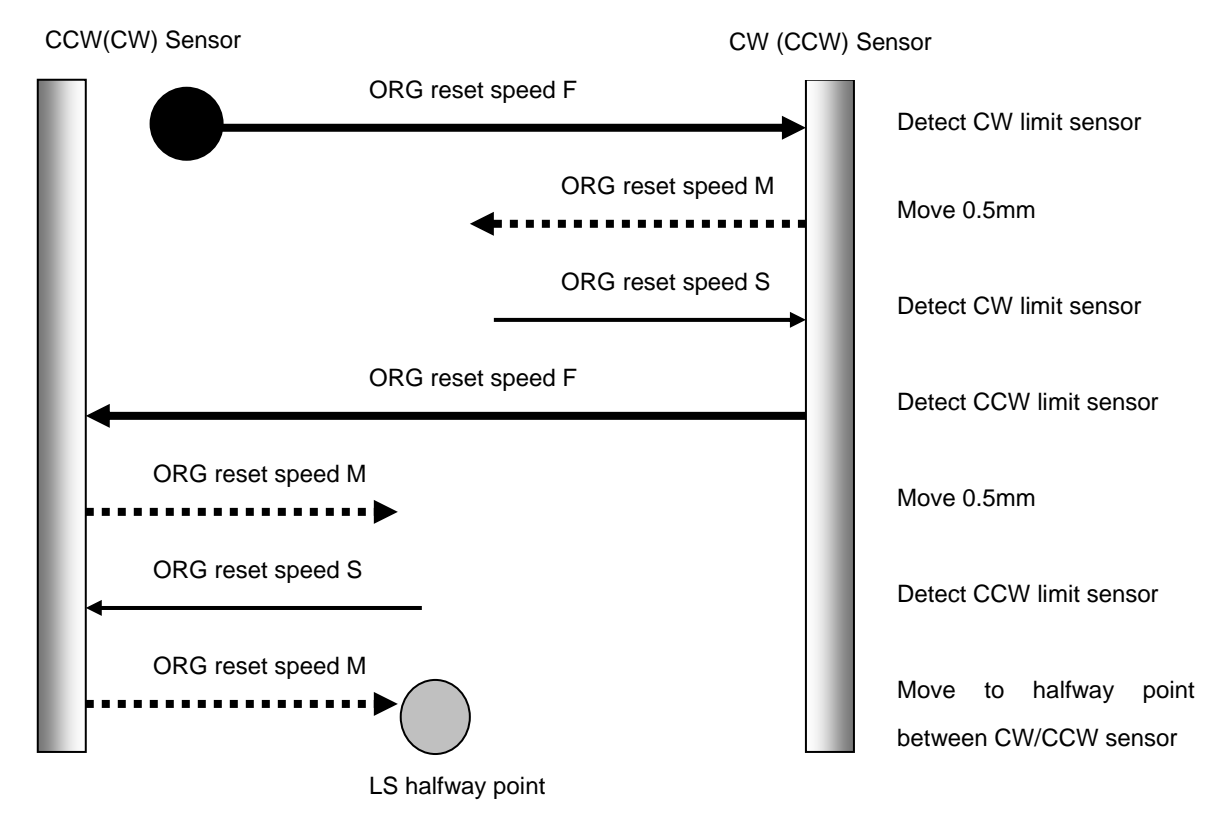

#### 4, ORG3 (for 3 sensor use (LS + ORG))

4-1) In case that ORG sensor is set on the inside of CW(CCW) sensor

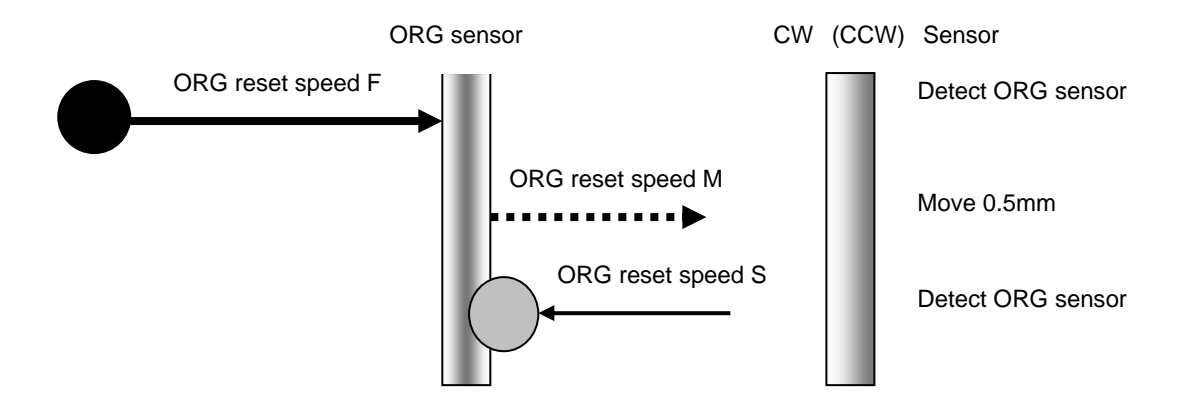

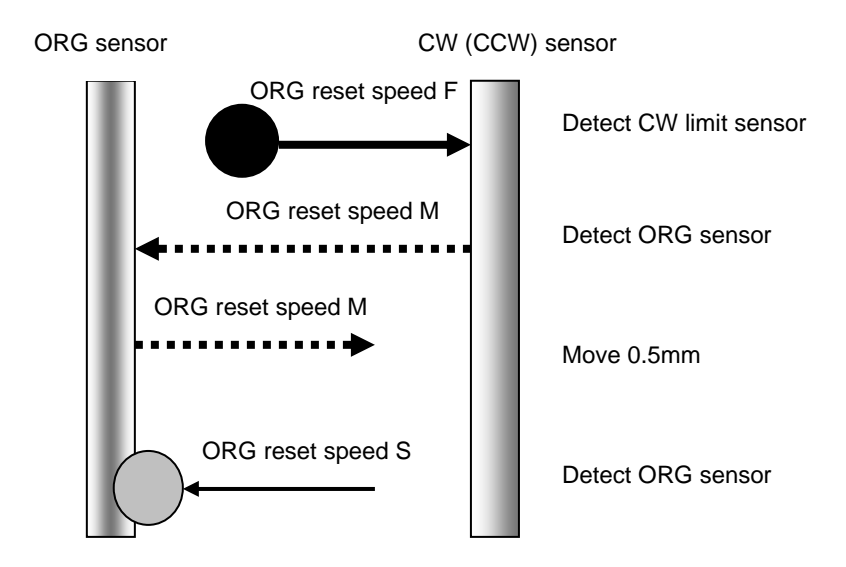

4-2) In case that ORG sensor is set beyond limit SW toward CW direction.

Caution1) In case that after detect CW (CCW) sensor, stage move toward CCW direction and then can not detect ORG sensor (in case of no ORG sensor), stage stop at CCW (CW) sensor position.

#### 5, ORG4 (for 4 sensor (LS+SD+ORG) use.)

5-1) In case that NEAR ORG sensor is on the inside of CW(CCW) sensor.

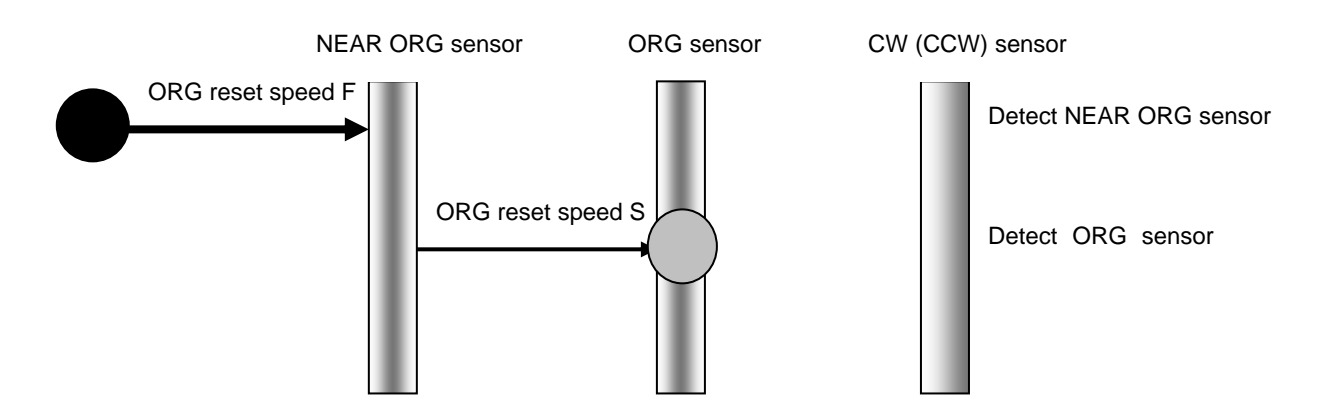

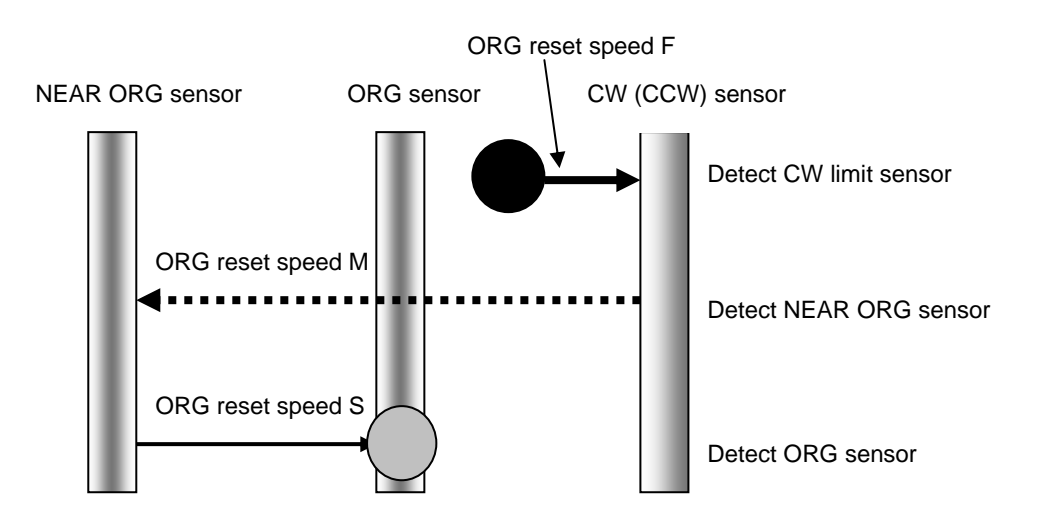

5-2) In case that ORG sensor is beyond NEAR ORG sensor toward CW(CCW) direction.

- Caution1) In case that after detect CW (CCW) sensor, stage move toward CCW direction and then can not detect NEAR ORG sensor (in case of no NEAR ORG sensor), stage stop at CCW (CW) sensor position.
- Caution 2) In case that after detect NEAR ORG sensor, stage move toward CW direction and then can not detect ORG sensor (in case of no ORG sensor), stage stop at CW (CCW) sensor position.

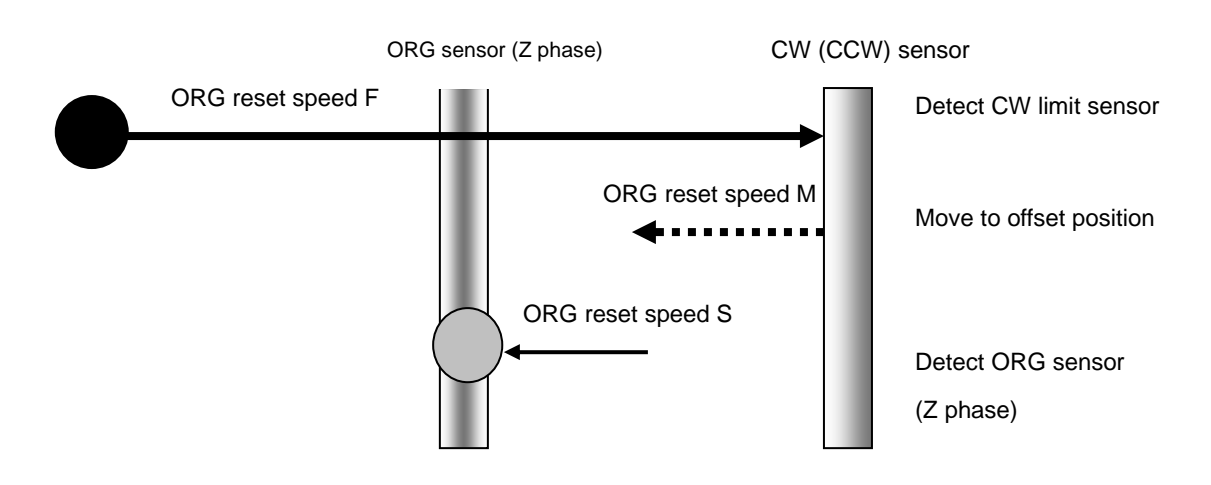

#### 6, ORG5 (for 3 sensor use (LS+ORG(Z phase)))

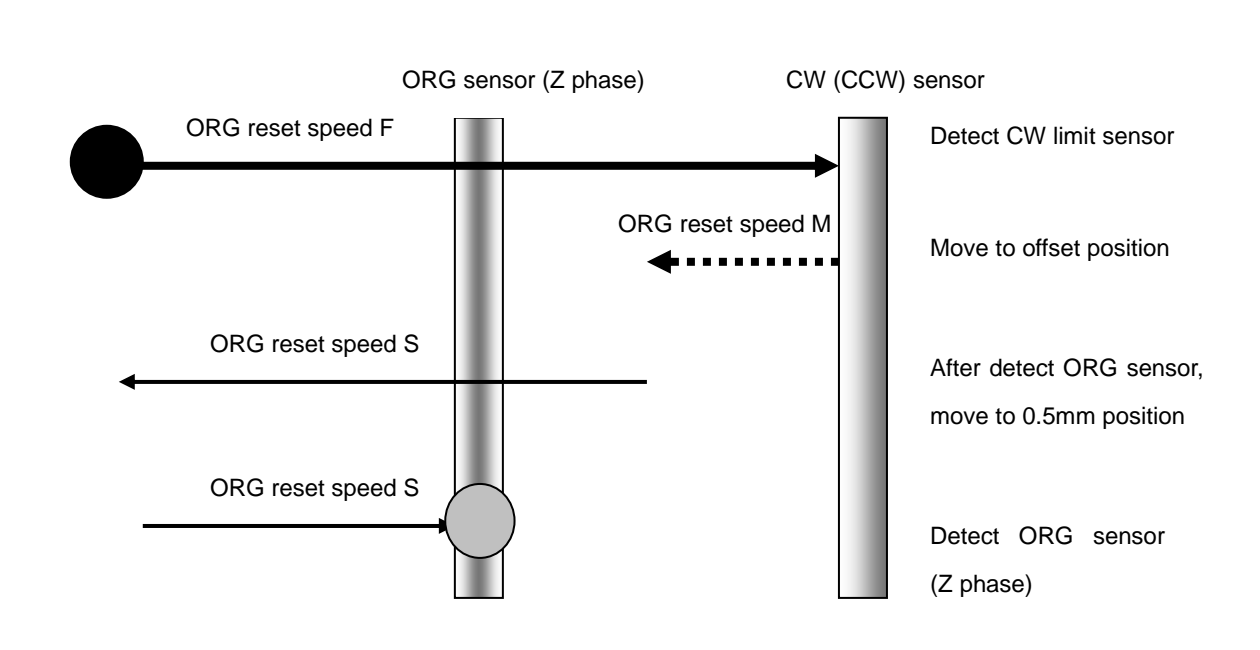

#### 7, ORG6 (for 3 sensor use (LS+ORG(Z phase)))

| No | Memory Switch contents | Setting Range / Select items | Default Value |
|----|------------------------|------------------------------|---------------|
| 1  | LS LVL1                | NM OPEN/NM CLOSE             | NM CLOSE      |
| 2  | LS LVL2                | NM OPEN/NM CLOSE             | NM CLOSE      |
| 3  | LS LVL3                | NM OPEN/NM CLOSE             | NM CLOSE      |
| 4  | LS LVL4                | NM OPEN/NM CLOSE             | NM CLOSE      |
| 5  | OS LVL1                | NM OPEN/NM CLOSE             | NM OPEN       |
| 6  | OS LVL2                | NM OPEN/NM CLOSE             | NM OPEN       |
| 7  | OS LVL3                | NM OPEN/NM CLOSE             | NM OPEN       |
| 8  | OS LVL4                | NM OPEN/NM CLOSE             | NM OPEN       |
| 9  | NS LVL1                | NM OPEN/NM CLOSE             | NM OPEN       |
| 10 | NS LVL2                | NM OPEN/NM CLOSE             | NM OPEN       |
| 11 | NS LVL3                | NM OPEN/NM CLOSE             | NM OPEN       |
| 12 | NS LVL4                | NM OPEN/NM CLOSE             | NM OPEN       |

#### 3-2-4 Sensor

1~4) LS LVL 1~4: Limit sensor input logoc level setting (1~4axis)

Select limit sensor detecting level (Input logic level) for each axis

[Select item] NM Open: (Normally switch ON by detecting limit sensor from SW OFF condition) NM Close: (Normally switch OFF by detecting limit sensor from SW ON condition)

5~8) OS LVL 1~4: ORG sensor input logic level setting (1~4axis)

Select ORG sensor detecting level (Input logic level) for each axis.

[Select item] NM Open: (Normally switch ON by detecting ORG sensor from OFF condition) NM Close: (Normally switch OFF by detecting ORG sensor from ON condition)

9~12) NS LVL 1~4: NEAR ORG sensor input logic level setting (1~4axis)

Select NEAR ORG sensor detecting level (Input logic level) for each axis

[Select item] NM Open: (Normally switch ON by detecting NEAR ORG sensor from OFF condition) NM Close: (Normally switch OFF by detecting NEAR ORG sensor from ON condition)

| No | Memory Switch contents | Setting Range / Select items | Default Value |
|----|------------------------|------------------------------|---------------|
| 1  | ORG1 SPD S             | 1~999999999                  | 50000         |
| 2  | ORG1 SPD F             | 1~999999999                  | 500000        |
| 3  | ORG1 SPD R             | 1~1000                       | 200           |
| 4  | ORG2 SPD S             | 1~999999999                  | 50000         |
| 5  | ORG2 SPD F             | 1~999999999                  | 500000        |
| 6  | ORG2 SPD R             | 1~1000                       | 200           |
| 7  | ORG3 SPD S             | 1~999999999                  | 50000         |
| 8  | ORG3 SPD F             | 1~999999999                  | 500000        |
| 9  | ORG3 SPD R             | 1~1000                       | 200           |
| 10 | ORG4 SPD S             | 1~999999999                  | 50000         |
| 11 | ORG4 SPD F             | 1~999999999                  | 500000        |
| 12 | ORG4 SPD R             | 1~1000                       | 200           |
| 13 | ORG1 SPD M             | 1~999999999                  | 250000        |
| 14 | ORG2 SPD M             | 1~999999999                  | 250000        |
| 15 | ORG3 SPD M             | 1~999999999                  | 250000        |
| 16 | ORG4 SPD M             | 1~999999999                  | 250000        |
| 17 | ACC CNT1               | LINEAR/S CURVE               | LINEAR        |
| 18 | ACC CNT2               | LINEAR/S CURVE               | LINEAR        |
| 19 | ACC CNT3               | LINEAR/S CURVE               | LINEAR        |
| 20 | ACC CNT4               | LINEAR/S CURVE               | LINEAR        |

#### 3-2-5 Speed

1 $\sim$ 16) ORG1 $\sim$ 4 SPD(S)(F)(R)(M): ORG reset speed setting

Set mechanical ORG reset speed (minimum speed S, maximum speed F, acceleration time, ORG-reset speed M) for each axis.

[Setting Range] S:1~999999999(Unit:0.01µm/s)

F:1~999999999(Unit:0.01µm/s)

R:1~1000(Unit:ms)

M:1~999999999(Unit:0.01µm/s)

# \*) Regarding Speed setting, minimum speed S should be set smaller than maximum speed F and ORG-reset speed M.

17 $\sim$ 20) ACC CNT1 $\sim$ 4: Speed –acceleration profile setting

Set speed –acceleration profile for each axis

[Select item] LINEAR: Trapezoidal control

S CURVE: S curve control

### 3-3.LAN settings

LAN settings for PGC-04-U

1. Connect PC and PGC-04-U using LAN.

Regarding interface between PC and LAN, please refer to  $\lceil$ 2-7 Interface with PCJ .

2. Activate SGSample, and select"PGC-04-U"in"Controller Choose".

| 🖉 SGSample         |              |                      |             |
|--------------------|--------------|----------------------|-------------|
| File               |              |                      |             |
| Settines Functions |              |                      |             |
| Step 1 Controller  | Step 2 Stare | Step 3 Communication | Step 4 Test |
| PGC-04-U           |              |                      |             |
| Choose             |              | Set                  | Test        |
|                    |              |                      | End         |

Figure 3-1 : Sample software (SGSample)

3. Please click "Set" tab according to Fig.3-1 and select LAN in interface of communication setting. (Fig.3-2)

| 🕫 Communication             |              |
|-----------------------------|--------------|
| Interface<br>O USB (RS232C) | ⊙ <u>LAN</u> |
| Settines                    | Exit         |

Fig.3-2 Communication setting screen

4. Please open communication setting screen (Fig.3-3) from Fig.3-2"Communication".

Please adjust the host name and a port to setting of PGC-04-U connected at present. Please make the host name and the port setting PGC-04-U setting connected at present.

Factory default is host name(IP adress) : 192.168.0.1 port : 9004.

- 5. LAN settings (Figure 3-4) will pop up by clicking"Settings" on Communication settings (Figure 3-3).
- 6. Click OK after setting IP address on Figure 3-4 LAN settings in accordance with PC condition.

|                                                                        | IP Address<br>192.168.0.1 | Subnet mask<br>255.255.255.0 |
|------------------------------------------------------------------------|---------------------------|------------------------------|
|                                                                        | Default route gateway     | Port number<br>9004          |
| Construction of the second                                             |                           |                              |
| LAN Settings X                                                         |                           |                              |
| AN Settings X<br>st<br>2.168.0.1<br>rt Timeout Delimiter<br>04 20 CRLF |                           |                              |

Fig.3-3 : Communication settings

Fig.3-4 : LAN settings

\*) Redo PC settings according to new LAN settings when any changes have been made in settings.

### Chapter 4: Feature

Command format of PGC-04-U, will be compatible with our controller (HIT-M).

#### 4-1.Command

#### 4-1-1 Format of command

General format is shown below. Some formats are different depending on type of command. Please refer to each command explanation for details.

code : p1,p2,p3,p4

code Use a string to represent a command.

- : Command separation (Colon(:))
- P1~p4 Use(,)command to separate and assign number of slave unit 1-4. Only integer values can be used as parameter values.

A decimal number is an incorrect command and will be responsed by NG.

+ sign can be abbreviated. +1000 or 1000 is treated as the same command.

A travel or distance parameter of 1 is equal to 0.01 µm.

Parameter is abbreviated when NOP (No Operation) needs to be set to the designated slave unit number.

Note: (,)cannot be abbreviated.

| (Ex) | ,,p2,p3,p4 | Parameter of 1-axis is abbreviated.       |
|------|------------|-------------------------------------------|
|      | p1,,p3,p4  | Parameter of 2-axis is abbreviated.       |
|      | p1,p2      | Parameter of 3 and 4-axis is abbreviated. |

Capital or lower case characters can be used. Example: h and H are both valid for the Home command. Backspace is effective to delete a prior string.

Command string must not have leading or trailing spaces. Otherwise, the command string will not be accepted and NG will be returned as a command error.

Immediate movement will be made in case when activation commands such as H, M, A, E, K, and J commands are accepted normally. Unlike the SHOT-Controller, the activation command (G) is not needed in PGC-04-U. Activation command (G) is treated as an incorrect command in PGC-04-U.

When issuing Q, ?, !, or I command, its status will be responded. In case which other commands are issued, 'OK' or 'NG' sign will be responded. 'OK' and 'NG' signs hereby mean 'normal acceptance' and 'acceptance refused for an incorrect command' respectively. When other commands except Q, ?, L, !, I, O commands are issued to an engaged slave in busy condition, 'NG' sign will be responded for incorrect commands, which will result in the whole command not being executed.

| Command | Movement                         | Detail                                                      |
|---------|----------------------------------|-------------------------------------------------------------|
| Н       | Return to mechanical origin      | Detect mechanical origin                                    |
| М       | Set number of pulses for         | Setting of Axis of movement, direction, number of pulses    |
|         | relative movement                | with relative coordinate                                    |
| А       | Set number of pulses for         | Setting of Axis of movement, direction, number of pulses    |
|         | absolute movement                | with absolute coordinate                                    |
| Y       | Position override                | Update moving coordinate                                    |
| E       | Settings of rotary movement      | Circular interpolation (Move at minimum speed (S))          |
| К       | Settings of linear interpolation | Linear interpolation (Move at minimum speed (S))            |
|         | movement                         |                                                             |
| J       | Jog command                      | Move by minimum speed (S)                                   |
| L       | Stop                             | Stop or reduce speed                                        |
| R       | Set electronic (logical) origin  | Set the electronic (logical) origin to the current position |
| D       | Speed settings                   | Set S, F, and R of M and A command                          |
| В       | Setting of returning origin      | Setting of returning origin command (S, F, R and M)         |
|         | speed                            |                                                             |
| С       | Free motor                       | Excitation ON/OFF                                           |
| Q       | Status1                          | Return current position etc.                                |
| !       | Status2                          | Return 1(Busy) or 0 (READY)                                 |
| ?       | Internal information             | Return by internal information                              |
| 0       | I/O output command               | Output data to OUT terminal of I/O connector                |
| I       | I/O input check                  | Return data to IN terminal of I/O connector                 |
| U       | Alarm reset                      | Driver alarm reset                                          |
| Р       | Program control                  | Internal program command                                    |

#### 4.1.1 Command list

#### 4-1-2 H command (Return to mechanical origin command)

#### (1) Function

This command indicates detect the mechanical origin for a stage and set the position as the origin.

Coordinate value is cleared by 0.

When the designated axis number with parameter is 1, the mechanical origin will be operated. No operation to 0 or abbreviated axis.

#### (2) Example

H:1,1,0 means to operate the mechanical origin to axis number 1 and 2

#### 4-1-3 M command (Relative movement command)

#### (1) Function

This command indicates relative movement with pulse number.

Travel is a length and indicates by (0.01µm unit)

\*) Controller enables to output number of pulse (-134217728 to +134217727). In case of the over number, NG will be returned and stage will not move.

(Note: The above limitation is conflicted when a high microstep is set.)

(2) Example

M:100000,-20000,,30000 means to move from current position 1mm, -0.2mm and 0.3mm to axis number 1, 2 and 4 respectively.

#### 4-1-4 A command (Absolute movement command)

#### (1) Function

This command indicates Relative movement with pulse number.

Travel is a length and indicates by (0.01µm unit)

- \*) Controller enables to output number of pulse (-134217728 to +134217727). In case of the over number, NG will be returned and stage will not move. Actual length of travel is calculated automatically by controller from a specified absolute movement length value. (Note: The above limitation is conflicted when a high microstep is set.)
- (2) Example

A:, 0,-20000,30000 means to return to origin (0), -0.2mm and 0.3mm of absolute position to axis number 2,3 and 4 respectively.

#### 4-1-5 Y command (Update moving coordinate command)

#### (1) Function

With respect to the axis of the move, it is commanded to change the positioning completion position. Travel is a length and indicates by (0.01µm unit)

Only one axis can be directive, instruction with respect to the axis in interpolation operation to return the NG, can not change position. For details about this command, it will be effective only with respect to the axis of the move (Busy state). Therefore, it becomes NG If you have issues a command to the axis of the Ready state. In addition, the specified position (coordinates) will be absolute position coordinates from the movement start position.

#### (2) Example

#### Y:n,my

| n : 1~4               | Position s                                                                        | specifies the axis to override.                                 |
|-----------------------|-----------------------------------------------------------------------------------|-----------------------------------------------------------------|
| $m:+ \ or \ -$        | + : + coordinate setting, and - : - is coordinate setting. (If there is no sign + |                                                                 |
|                       | assume.                                                                           | )                                                               |
| y : Position coordina | ate value                                                                         | Specifies the positioning complete position you want to change. |
|                       |                                                                                   | (Unit 0.01µm)                                                   |
|                       |                                                                                   |                                                                 |

Y:1,-200000 Change to move the positioning completion position of the first axis of the move to the position of -2mm.

#### 4-1-6 E command (Arc interpolation movement command)

#### (1) Function

This command for arc interpolation movement enables to specify operation axis and rotation direction. 3 different modes of parameter are available to operate the arc interpolation movement with arbitrary 2 axes. When this command is sent under condition of busy and unconnected of axist, it will be responsed by NG as a command error and all command will stop to operate.

To operate an interpolation with this command, a designation of (S-Curve / Linear-Curve) and pulse speed and travel per pulse (PLS\_RATE) must be identical for both axes.

Otherwise, an interpolation movement will be unable to operate due to an incorrect setting. Note: if there is a difference in PLS\_RATE between axis, apparent speed ( [S, F, R value] and [Microstep] and [Acceleration and Deceleration] pattern (Trapezoidal shape or S shape)) is same, pulse speed and travel per pulse are different. However the speed when operates the arc interpolation movement is minimum speed (S).

Coordinate of arc movement is specified based on the relative travel from current position (0.01µm unit).

E:0 command (Arc interpolation movement command 0) is a setting for the end of Coordinate. In order

to move out from a circular line as shown by the image right hand side, the end movement of one axis when it reaches to a specified position in a quadrant and stop the interpolation function. Then, another axis move to reach the end point.

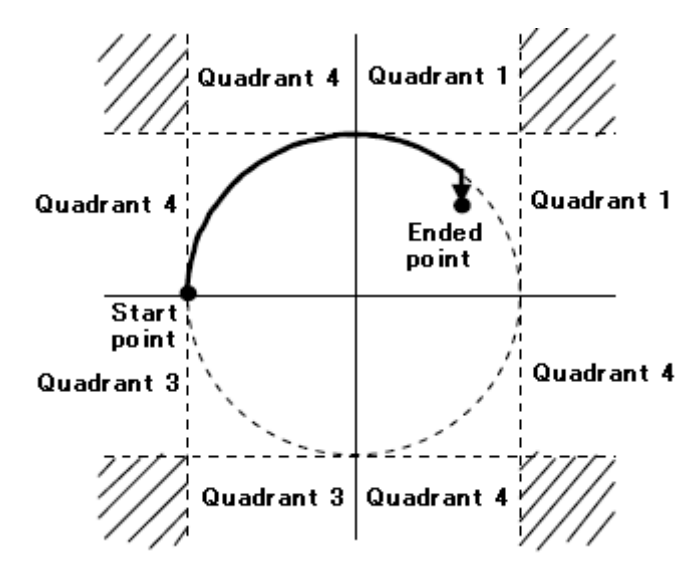

**Note:** the specified end point as ended coordinate of arc interpolation inside the area of diagonal line, the stage will move non-stop and arc interpolation movement is effective without end.

Due to operation by calculation, there is a calculation error to the ended point of **E**:1 command (Arc

interpolation movement command 1) and **E**:2command (Arc interpolation movement command 2). Please check the actual stage.

#### 4-1-6-1 E:0 command (Arc interpolation movement ommand 0)

#### (1) Function

This command indicates a designation of ended point and center point in order to operate the arc movement.

#### (2) Example

#### E:0,axis1,axis2,d,e1,e2,c1,c2

| Axis1, axis2 <b>:</b> 1 <b>∼</b> 4 | means to designate the number of axis to operate arc interpolation |
|------------------------------------|--------------------------------------------------------------------|
|                                    | movement. Same number of axis or unconnect is prohibited.          |
|                                    | Axis 1 represents X axis and axis 2 represents Y axis.             |
|                                    |                                                                    |

d:0 or 1 0 is CW rotation (Clockwise), 1 is CCW rotation (Counterclockwise)

- e: Ended point coordinate (e1 axi1 setting value、 e2 axis2 setting value) (unit of setting 0.01µm unit)
- c: Center point coordinate (c1 axis1 setting value, c2 axis2 setting value) (unit of setting 0.01µm unit)
- **E : 0,1,3,0,0,0,5000,-5000** A center point coordinate is based on a relative coordinate of the current position (0.05mm,-0.05mm) and move stages of axis No1, axis No3 one round clockwise until the current position.

Axis 3

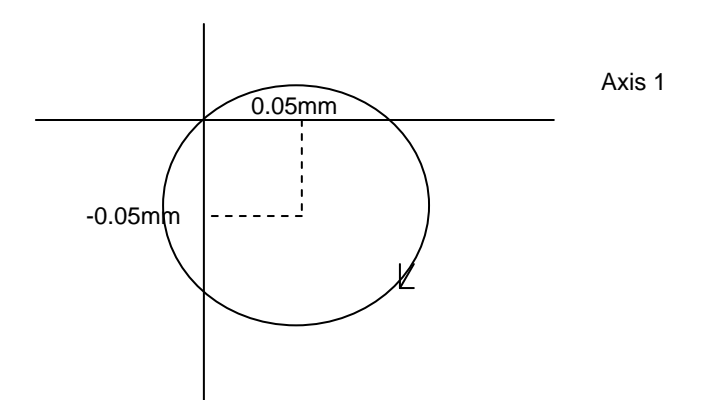

#### 4-1-6-2 E : 1 command (Arc interpolation movement command 1)

#### (1) Function

This command indicates a designation of center point and degree of ended point in order to operate the arc movement

#### (2) Example

#### E:1, axis1,axis2,d,c1,c2,ae

axis1, axis2:1~4 means to designate the number of axis to operate arc interpolation movement. Same number of axis or unconnect is prohibited. Axis1 represents X axis and axis2 represents Y axis.

**d : 0 or 1** 0 is CW rotation(Clockwise). 1 is CCW rotation (Counterclockwise).

c: Center point coordinate (c1 axis1 setting value, c2 axis2 setting value)

(unit of setting 0.01µm unit)

**ae : Degree of ended point (deg)** (Setting range : integer of 0°<ae≦360° The other degree than mentioned is NG.)

**E : 1,3,4,0,5000,-5000,90** A center point coordinate is based on a relative coordinate of the current position (0.05mm,-0.05mm) and move stages of axis No3, axis No4 90° from current position to degree of ended point position clockwise.

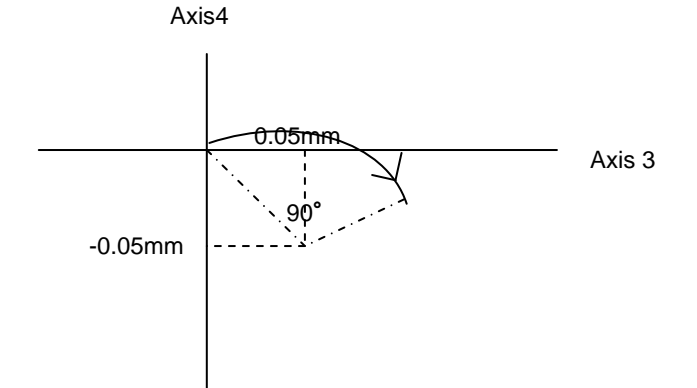

#### 4-1-6-3 E : 2 command (Arc interpolation movement command 2)

#### (1) Function

This command indicates a designation of pass point coordinate and ended point's coordinate in order to operate the arc interpolation movement. Note: if 3 points (current position, pass point coordinate and ended point coordinate) lay on the same straight line, it is unable to make an arc movement.

#### (2) Example

#### E: 2, axis1,axis2,p1,p2,e1,e2

axis1, axis2:1~4 means to designate the number of axis to operate arc interpolation movement. Same number of axis or unconnect is prohibited. Axis 1 represents X axis and axis 2 represents Y axis.

p: Pass point coordinate(p1 axis1 setting value, p2 axis2 setting value)(unit of setting 0.01µm unit)

e : Ended point coordinate (e1 axis1 setting value, e2 axis2 setting value) (unit of setting 0.01µm unit)

E:2,1,4,5000,3000,8000,12000 Pass point coordinate and ended point coordinate are based on a relative coordinate of the current position (+0.05mm, +0.03mm) and (+0.08mm, +0.12mm). Then, stages of axis No1, axis No4 move circularly.

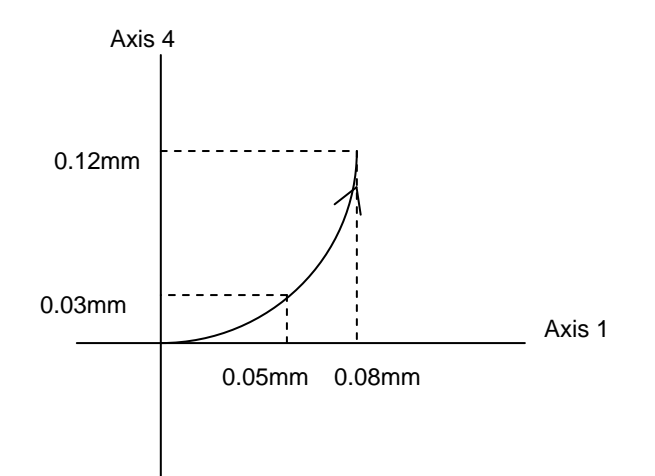

#### 4-1-7 K command (Linear interpolation movement command)

#### (1) Function

This command indicates a designation of axis of movement and a designation of relative movement in order to operate linear interpolation movement. Operation of linear interpolation movement is able to designate up to arbitrary 3 axes.

When this command is sent under condition of busy and unconnected of axis, it will be responsed by NG as a command error and all command will stop to operate.

To operate an interpolation with this command, a designation of (S-Curve / Linear-Curve) and pulse speed and travel per pulse(PLS RATE) must be identical for both axes.

Otherwise, an interpolation movement will be unable to operate due to an incorrect setting.

Note: if there is a difference in PLS RATE between axis, apparent speed ( [S, F, R value] and [Microstep] and [Acceleration and Deceleration pattern (Linear-Curve or S-Curve)) is same, pulse speed and travel per pulse are different.

Coordinate of linear movement is specified based on the relative travel from current position (0.01µm unit).

#### (2) Example

K : axis1,axis2, axis3,e1,e2,e3

| axis1,axis2,axis3:1∼4    | means to designate the number of axis to operate linear         |
|--------------------------|-----------------------------------------------------------------|
|                          | interpolation movement. Same number of axis or unconnect is     |
|                          | prohibited. To operate linear interpolation movement by 2 axes, |
|                          | please abbreviate axis2.                                        |
| e:Ended point coordinate | (e1 axis1 setting value、e2 axis2 setting value、e3 axis3 setting |
|                          | value) To operate linear interpolation movement by 2 axes,      |
|                          | please abbreviate axis2. (unit of setting 0.01µm unit)          |

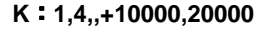

Ended point coordinate is based on a relative coordinate of the current position (+0.1mm, +0.2mm) and move stages of axis No1, axis No4 linearly.

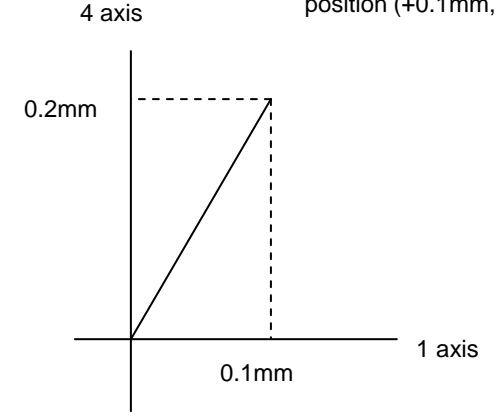

#### 4-1-8 J command (Jog command)

#### (1) Function

This command indicates to drives stages continuously (at a constant speed) at the minimum pulse speed (S). During command operation, stage will move non-stop until the detection of limit sensor or receipt of Stop command (L command).

#### (2) Example

```
J:s1,s2,s3,s4
```

**s:+,-or abbreviated** + is + direction, - is - direction, abbreviated is NOP(No Operation).

J:,+,,- Jog movement to axis No2 is + direction, axis No4 is - direction. No movement to axis No1, 3.

#### 4-1-9 L command (Decelerate and stop command)

#### (1) Function

Deceleration and stop stage

#### (2) Example

#### L:p1,p2,p3,p4

| p:0,1 or abbreviated | 1 is to decelerate and stop stage of the axis number. 0 | or |
|----------------------|---------------------------------------------------------|----|
|                      | abbreviated are NOP(No Operation).                      |    |

L: ,,1,1 To decelerate and stop stage of the axis No3 and 4.

#### 4-1-10 L:E command (Emergency stop (Immediate stop) command)

#### (1) Function

This command indicates to stop stages of all axis immediately.

#### (2) Example

L: E means to stop stages of all axis immediately.

#### 4-1-11 R command (Return to logical origin command)

#### (1) Function

This command indicates a setting of logical origin (coordinate value 0) to the stage of the designated axis number based on the current position.

When this command is sent under condition of busy and unconnected of axis, it will be responsed by NG as a command error and all command will stop to operate.

#### (2) Example

```
R:p1,p2,p3,p4
```

```
p:0,1 or abbreviated1 is to set the logical origin to the stage of the axis number. 0 or abbreviated are NOP(No Operation)
```

**R : 0,1,1** means to set the logical origin (coordinate value **0**) to the stage of the axis number 2 and 3.

#### 4-1-12 D command (Speed setting command)

#### (1) Function

This command indicates a speed setting to the designated axis number. It is unable to set the multiple number of axes at the same time.

When this command is sent under busy condition of axis, it will be responsed by NG as a command error and all command will stop to operate.

#### (2) Example

#### D : axis,s,f,r

| umber 1~4 | axis | axis : |
|-----------|------|--------|
| umber 1~4 | axis | axis : |

| s : | Start-up speed (Initial speed) | range of setting: 1~9999999 | 99 (unit : 0.01µm/s) |
|-----|--------------------------------|-----------------------------|----------------------|
|-----|--------------------------------|-----------------------------|----------------------|

- f: Maximum speed range of setting: 1~999999999 (unit : 0.01µm/s)
- r: Acceleration / deceleration time range of setting:1~1000 (unit : ms)

#### Note : the condition of s<=f

\*) Maximum speed (calculated by pulse) is 4000000(pulse/s). In case of over speed setting (travel : 0.01µm/s unit), OK will be returned, but it will be treated as speed of 4000000(pulse/s).

D: 3,10000,200000,200 means Start-up speed : 0.1mm/s, 2mm/s : Maximum speed, 200ms : Acceleration / deceleration time to axis No3.

#### 4-1-12-2 D:D command (Speed override command)

#### (1) Function

This command is change the speed of the moving axis to the specified speed. This command is change the F rate of speed parameter (S, F, R). The moving axis will move at F speed after the change. In addition, the rate of after the axis has completed the positioning will return to F speed before you change in this command. It is unable to set the multiple number of axes at the same time.

For instructions with respect to the axis in Busy, if this command is sent under ready condition of axis, it will be responsed by NG as a command error and all command will stop to operate.

#### (2) Example

#### D : axis,spdf

axis : axis number 1~4

```
spdf: Change speed range of setting: 1~9999999999 (unit : 0.01µm/s)
```

#### Note : the condition of Start-up speed (s)<=spdf

\*) Maximum speed (calculated by pulse) is 4000000(pulse/s). In case of over speed setting (travel : 0.01µm/s unit), OK will be returned, but it will be treated as speed of 4000000(pulse/s).

D : D,1,500000,20000,200

means Immediately change the axis1 of the speed of running to 50mm / sec.

#### 4-1-13 B command (Setting of returning origin speed command)

#### (1) Function

This command indicates the setting of returning origin speed to the designated axis number. It is unable to set the multiple number of axis at the same time. When this command is sent under condition of busy and unconnected of axis, it will be responsed by NG as a command error and all command will stop to operate. When the power is turned on, it will be the setting speed of the memory switch.

#### (2) Example

B : axis,s,f,r,m

- axis : axis No.1~4
- s: Start-up speed (Initial speed) range of setting: 1-9999999999 (unit : 0.01µm/s)
- f: Maximum speed range of setting: 1-999999999 (unit : 0.01µm/s)
- **r**: Acceleration/deceleration time range of setting:1-1000 (unit : ms)
- m: ORG reset speed range of setting: 1-9999999999 (unit : 0.01µm/s)

#### Note : the condition of $s \leq m \leq f$

\*) Maximum speed (calculated by pulse) is 4000000(pulse/s). In case of over speed setting (travel : 0.01µm/s unit), OK will be returned, but it will be treated as speed of 4000000(pulse/s).

| B:3,10000,200000,200,100000 | Setting start-up speed by 0.1mm/s, Maximum speed by 2mm/s, |
|-----------------------------|------------------------------------------------------------|
|                             | Acceleration/deceleration time by 200m and ORG reset speed |
|                             | by 1mm/s to axis No3.                                      |

#### 4-1-14 C command (Excitation On/OFF command)

#### (1) Function

This command indicates an Excitation On/OFF (servo On/OFF) of motor. The stage is able to move (rotate) manually when the excitation OFF of motor.

When this command is sent under busy condition of slave unit, it will be responsed by NG as a command error and all command will stop to operate.

#### (2) Example

```
C:p1,p2,p3,p4
```

| p : 0,1 or abbreviated | 1 is an Excitation ON(Servo ON) to the stage of the axis number. |
|------------------------|------------------------------------------------------------------|
|                        | 0 is an Excitation OFF (Servo OFF) to the stage of the axis      |
|                        | number. The abbreviation is NOP (No Operation)                   |

C:0,0,1 Excitation ON(Servo ON) to the motor of the axis No3, and OFF to motor of axis No1,2.

#### 4-1-15 Q command (Reading current position command)

#### (1) Function

This command indicates to return the current position information of 4 stages of axis.unit No 1-4 (0.01µm unit). In the case of pulse specified in memory SW, return the number of pulses. The returned current position data is separated by (,) -mark represents when the current position is minus. Maximum 10 digit including marking by left-align display. Driver Alarm because the coordinate values when the on is undetermined comma (,) only will be returned.

#### (2) Example

Q :

-1000,1000,,0

Return data : current position of axis No1 is -0.01mm, 0.01mm to axis No2, no connection for axis No3, and 0mm to axis No4.

#### 4-1-16 Q:S command (Reading status command)

#### (1) Function

This command indicates to return the status information of controller and axis No1-4.

The returned data is separated by (,).

#### (2) Example

stm

#### Q : S

stm,sts1,sts2,sts3,sts4

- 00 : Controller accepted the received command.
  - 01 : Controller rejected the received command due to wrong command.
- Sts 00∼FF : Return the status of the axis No with hexadecimal number and 2 digit. Each bit of Hexadecimal number and status are shown as table below. A bit represented by 0 means undetected and 1 means detected.

| 7 | 6         | 5       | 4       | 3      | 2      | 1      | 0      |
|---|-----------|---------|---------|--------|--------|--------|--------|
| - | DRV alarm | Reserve | Z limit | Near   | ORG    | +LS    | -LS    |
| - | 0 or 1    | 0       | 0 or 1  | 0 or 1 | 0 or 1 | 0 or 1 | 0 or 1 |

#### Example of returned data

00,01,02,40,01

means controller accepted the received command. Detect –LS by axis No1 and 4, detect +LS by axis No2 and detect Driver-alarm by axis No3.

#### 4-1-17 ! command (Reading status command)

#### (1) Function

This command indicates to return the status (Busy/Ready) of each axis.

#### (2) Example

! :

```
sts1, sts2 ,sts3, sts4 Retur
```

Returned data

sts 0 means the ready status of the axis. 1 represents the busy status of the axis. Abbreviation represents Driver alarm.

#### Example of returned data

1,0,0,1 means the ready status of axis No2 and 3, Busy status of axis No1 and 4.

#### 4-1-18 ? command (Reading internal information command)

#### (1) Feature

This command indicates to return controller information.

#### (2) Example

? : Paxis

P above represents by string parameter is shown as table below.

axis above represents axis number. Note: axis No1-4 must be written only

when D or B string parameter is applied.

| String parameter | Returned data               | Example of returned data                                 |
|------------------|-----------------------------|----------------------------------------------------------|
|                  |                             |                                                          |
| Ν                | Device name                 | PGC-04-U                                                 |
| V                | Version                     | V1.01-001                                                |
| D                | Travel speed                | 100,1000,200                                             |
| В                | Returning origin speed      | 500,5000,200,2500                                        |
| L                | Status of program operation | ProgNo、ProgRun、LineNo、Count of remaining Loop            |
|                  |                             | (Example)2,1,13,4                                        |
|                  |                             | 13 row of program No.2 is running and count of remaining |
|                  |                             | Loop is 4.                                               |

#### 4-1-19 O command (Output data command)

#### (1) Function

This command indicates output the data to the output terminal of I/O connector (4 bit).

| Output | 0   | 1   | 2   | 3   | 4   | 5   | 6   | 7   | 8   | 9   | 10  | 11  | 12  | 13  | 14  | 15 |
|--------|-----|-----|-----|-----|-----|-----|-----|-----|-----|-----|-----|-----|-----|-----|-----|----|
| OUT1   | OFF | ON  | OFF | ON  | OFF | ON  | OFF | ON  | OFF | ON  | OFF | ON  | OFF | ON  | OFF | ON |
| OUT2   | OFF | OFF | ON  | ON  | OFF | OFF | ON  | ON  | OFF | OFF | ON  | ON  | OFF | OFF | ON  | ON |
| OUT3   | OFF | OFF | OFF | OFF | ON  | ON  | ON  | ON  | OFF | OFF | OFF | OFF | ON  | ON  | ON  | ON |
| OUT4   | OFF | OFF | OFF | OFF | OFF | OFF | OFF | OFF | ON  | ON  | ON  | ON  | ON  | ON  | ON  | ON |

(2) Example O : 14

#### 4-1-20 I command (Input data command)

#### (1) Function

This command indicates iput the data to the input terminal of I/O connector (4 bit).

| Data | 0   | 1   | 2   | 3   | 4   | 5   | 6   | 7   | 8   | 9   | 10  | 11  | 12  | 13  | 14  | 15 |
|------|-----|-----|-----|-----|-----|-----|-----|-----|-----|-----|-----|-----|-----|-----|-----|----|
| IN1  | OFF | ON  | OFF | ON  | OFF | ON  | OFF | ON  | OFF | ON  | OFF | ON  | OFF | ON  | OFF | ON |
| IN2  | OFF | OFF | ON  | ON  | OFF | OFF | ON  | ON  | OFF | OFF | ON  | ON  | OFF | OFF | ON  | ON |
| IN3  | OFF | OFF | OFF | OFF | ON  | ON  | ON  | ON  | OFF | OFF | OFF | OFF | ON  | ON  | ON  | ON |
| IN4  | OFF | OFF | OFF | OFF | OFF | OFF | OFF | OFF | ON  | ON  | ON  | ON  | ON  | ON  | ON  | ON |

#### (2) Example

I: Returned data 14

#### 4-1-21 U command (Alarm reset output command)

#### (1) Function

This command output the alarm reset to the servo pack/ Driver.

Alarm reset according to the this command, servo pack/Driver has been outputs a reset signal from the controller to, but can not release the alarm as long as you do not remove the true cause.

Because by each servo pack and driver has a unique difference, please check each manual.

#### (2) Example

U:p1,p2,p3,p4

| p: 0,1 or abbreviated | 1 is output Alarm reset signal to the stage of the axis number  |
|-----------------------|-----------------------------------------------------------------|
|                       | 0 is no operation. The abbreviation is NOP $\ (No \ Operation)$ |

U:0,0,1 Output Alarm reset sigunal of the axis No3, and no operation of axis No1,2,4.

#### 4-1-22 P command (Internal program control command)

#### (1) Function

This command indicates program number selection of internal program and Operate/Stop. Please refer to the detail of program feature from "4-2 program feature".

#### (2) Example

P:p

#### p:P,S,E,U0,U1

| P:Pn | n represents program number which can be selected 0-9. The others than     |
|------|----------------------------------------------------------------------------|
|      | mentioned will be responsed by NG as a command error. It is 0 when power   |
|      | on. (Example) P:P2 Program No.2 is selected.                               |
| s :  | Start operation of the program. Start operation of the selecting program.  |
|      | (Example) P : S                                                            |
| Е:   | Finish program operation. When the finish command is accepted, it will     |
|      | finish the under operating in the current Line No. (Example) P:E           |
| U0:  | Stop program temporarily. When the the command is accepted, it will        |
|      | temporarily stop after the under operating program in the current Line No. |
|      | (Example)P:U0                                                              |
| U1:  | Restart program. The temporary stop of program can be restarted by P :     |
|      | U0. (Example)P:U1                                                          |

54

#### 4-2. Program functions

10 kinds of program, numbered 0 to 9, can be stored in PGC-04-U controller. These programs are stored in unerasable memory, which means they will not be erased even when POWER goes OFF. Maximum capacity for each program is 1024 lines. Please use tool software by Sigma Koki when composing, editing, loading and saving programs.

Please set distance modulus (unit 0.01µm) as positioning parameter.

Please be aware of that abnormal positioning may occur when PLS\_RATE value on Memory Switch has been misset. Speed No. appointed with Memory Switch is used for travel speed.

#### 4-2-1 Program data format

There is a command in a line in this program. Each command consists of up to 16 fields and each field is distinguished by a comma. Different fields are needed depending on type of movement command.

| 1  | 2         | 3   | 4 | (5) | 6            | $\bigcirc$ | 8       | 9       | 10     | 1              | 12    | 13    | 14    | (15)    | 16       |         |     |
|----|-----------|-----|---|-----|--------------|------------|---------|---------|--------|----------------|-------|-------|-------|---------|----------|---------|-----|
| No | Command   |     |   |     | Parar        | netei      | -       |         |        | Speed out wait |       |       |       |         |          |         |     |
| 1: | Line No.  |     |   |     | Any r        | numb       | er be   | etwee   | en 1   | and            | 1024  | can   | be    | used I  | but it s | hould b | e a |
|    |           |     |   | C   | conse        | cutiv      | e nur   | nber    | of the | e prev         | /ious | one.  |       |         |          |         |     |
| 2: | Command c | ode |   | I   | <b>M:</b> R  | elativ     | ve tra  | vel p   | ositio | ning           |       |       |       |         |          |         |     |
|    |           |     |   | 4   | <b>A</b> : A | bsolu      | ite tra | vel p   | ositic | oning          |       |       |       |         |          |         |     |
|    |           |     |   | I   | н:о          | rigin      | returi  | า       |        |                |       |       |       |         |          |         |     |
|    |           |     |   | I   | K:Li         | near       | Inter   | polati  | ion m  | over           | nent  | (cap  | able  | of up t | o 3 axe  | s)      |     |
|    |           |     |   | I   | E:C          | ircula     | r Inte  | rpola   | ation  | move           | ment  |       |       |         |          |         |     |
|    |           |     |   |     | ?:IC         | ) term     | ninal i | nput    | confi  | rmati          | on    |       |       |         |          |         |     |
|    |           |     |   | I   | F:Se         | etup i     | repea   | iting I | No. (′ | 1 – 2,         | 147,4 | 183,6 | 47 ca | an be i | nput)    |         |     |
|    |           |     |   | I   | N:S          | top re     | epeat   | ing m   | noven  | nent           |       |       |       |         |          |         |     |
|    |           |     |   | •   | Y:E          | xit pro    | ogran   | n       |        |                |       |       |       |         |          |         |     |
|    |           |     |   |     |              |            |         |         |        |                |       |       |       |         |          |         |     |

Y should be used for command code for last line in program. Repeated loop nesting between F and N is not applicable.

**③**∼⑥: Travel distance of axis 1 to 4

In case of M/A/H/K/E, it is equal to command specification. Please set distance modulus (unit 0.01 $\mu$ m) as positioning parameter. Please be aware of that when PLS\_RATE in Memory Switch is unset, it may interfere with correct positioning. In case of ? / F, please set 3 only and omit 4 to 6.

In case of N/Y, please omit 3 to 6.

⑦~⑪: Interpolation indicated value

In case of K/E, it is equal to command specification. Please set distance modulus (unit 0.01µm) as positioning parameter. Please be aware of that when PLS\_RATE in Memory Switch is unset, it may interfere with correct positioning.

In case of K, please set 7 to 8 and omit 9 to 10.

In case of M/A/H/?/F/N/Y, please omit 7 to 10.

 $(1) \sim (1)$ : Speed settings for axis 1 to 4

Please select one from 4 types of Speed\_sel on Memory Switch. In case of K/E, please set 11 only and omit 12 to 14. For command K and E, PULSE speed can be calculated from speed 11, and parameter (in PLS\_RATE) of axis with the smallest No. among those in operation. It applies to speed for all interpolation object axes.

In case of H/?/F/N/Y, please omit 11 to 14.

(15: OUT signal output instructions

Appoint 0 to15. In case of F/N/Y, it will be omitted. When they are not appointed, previous condition remains.

16: Waiting time

Any number from 0 to 32767 can be input. (Unit: 0.1S)

#### In case of F/N/Y, it will be omitted.

Please refer to table below regarding whether or not each parameter by command code can be omitted.  $\odot$  indicates 'cannot be omitted', **O**'omittable in circumstances', and - 'be omitted at all times'in table below.

| 2 | 3          | 4          | 5          | 6          | $\bigcirc$ | 8          | 9          | 10         | 1          | 12         | (13)       | 14         | (15)       | (16)       |
|---|------------|------------|------------|------------|------------|------------|------------|------------|------------|------------|------------|------------|------------|------------|
| М | $\bigcirc$ | $\bigcirc$ | $\bigcirc$ | $\bigcirc$ | _          |            | _          | _          | $\bigcirc$ | $\bigcirc$ | $\bigcirc$ | $\bigcirc$ | $\bigcirc$ | $\bigcirc$ |
| А | $\bigcirc$ | $\bigcirc$ | $\bigcirc$ | $\bigcirc$ | _          |            | _          | _          | $\bigcirc$ | $\bigcirc$ | $\bigcirc$ | $\bigcirc$ | $\bigcirc$ | $\bigcirc$ |
| Н | $\bigcirc$ | $\bigcirc$ | $\bigcirc$ | $\bigcirc$ | _          |            | _          | _          | _          | _          | _          | _          | $\bigcirc$ | $\bigcirc$ |
| К | $\bigcirc$ | $\bigcirc$ | $\bigcirc$ | $\bigcirc$ | $\bigcirc$ | $\bigcirc$ | _          | _          | $\bigcirc$ | _          | _          | _          | $\bigcirc$ | $\bigcirc$ |
| Е | $\bigcirc$ | $\bigcirc$ | $\bigcirc$ | $\bigcirc$ | $\bigcirc$ | $\bigcirc$ | $\bigcirc$ | $\bigcirc$ | $\bigcirc$ | _          | _          | _          | $\bigcirc$ | $\bigcirc$ |
| ? | $\bigcirc$ | _          | _          | _          | _          |            | _          | _          | _          | _          | _          | _          | $\bigcirc$ | $\bigcirc$ |
| С | $\bigcirc$ | _          | _          | _          | _          |            | _          | _          | _          | _          | _          | _          | _          |            |
| F | $\bigcirc$ | _          | _          | _          | _          |            | _          | _          | _          | _          | _          | _          | _          |            |
| Ν | —          |            |            |            |            |            |            |            |            |            |            |            |            |            |
| Υ | _          | —          | —          | —          | —          | —          | —          | —          | —          | —          | —          | —          | —          | _          |

#### 4-2-2 Program Examples

1,M,1000,-1000,,,,,,1,2,,,15,100 2,H,1,1,1,1,,,,,5,100 3,A,200000,200000,,,,,3,3,,,10,5 4,K,1,2,3,10000,20000,30000,,,3,,,,1,500 5,E,1,2,3,0,1000000,1000000,180,,4 6,?,3 7,F,1000 8,M,100,,,,,,1 9,N 10,Y

- Travel 10 microns in the +direction at speed 1 on the 1<sup>st</sup> axis, 10 microns in the –direction at speed 2 on the 2<sup>nd</sup> axis, output out 15 with waiting 10seconds after completion of positioning.
- 2. Execute ORIGIN return of 1<sup>st</sup>, 2<sup>nd</sup> and 3<sup>rd</sup> axis, and output OUT5 then 10seconds wait. (\* ORIGIN return speed is set by each axis.)
- Travel +2mm in the +direction at speed 3 on the 1<sup>st</sup> axis, +2mm in the +direction at speed 3 on the 2<sup>nd</sup> axis, output OUT10 with waiting 0.5second after completion of positioning.
- Execute 3axies linear travel (linear interpolation) at speed 3on 1<sup>st</sup>, 2<sup>nd</sup>, 3<sup>rd</sup> axis move 100 microns, 200 microns, 300 microns (moving speed of the long side of the rectangle), output OUT1 with waiting 50 seconds after completion of positioning.
- 5. Execute circular interpolation movement linear travel at speed 4 on 2<sup>nd</sup>, 3<sup>rd</sup> axis, and move 180 degrees from the current position in CW direction with keeping OUT1 and waiting 0.4seconds after completion of circular interporation.
- 6. Wating input signal, if INPUT is 3 execute next step.
- 7. 8.

Repeating 1000 times 1 micron move at speed 1 at 1<sup>st</sup> axis with keeping OUT1.

- 9.
- 10. Quit.

#### 4-2-3 Issuing command in program execution

Issuable commands when program is running are as below.

| Status • Read series    | : Command Q, Command I, Command ? |
|-------------------------|-----------------------------------|
| I/O control series      | : Command <b>O</b> , Command I    |
| Stopping command        | : Command L                       |
| Program control command | : Command P (P:E and P:U0)        |

Commands unmentioned above will be treated as fault commands. If they are issued, NG will show.

## 4-3. Emergency STOP

The connector model "MSTB2,5/2-GF-5,08" (PHOENIX CONTACT Inc.) is used.

When in use, connect a plug component "MSTB2,5/2-STF-5,08" (PHOENIX CONTACT Inc.) that attached to the product.

The EMG\_STOP switch operates in the logic of "Normal Close". Attach a jumper wire while normal operation.

For each axes, the motor excitation ON/OFF status during activation of the EMG STOP is selectable. (Use memory switch (No.25) to (No.28) "EMG EXT" for this setting.)

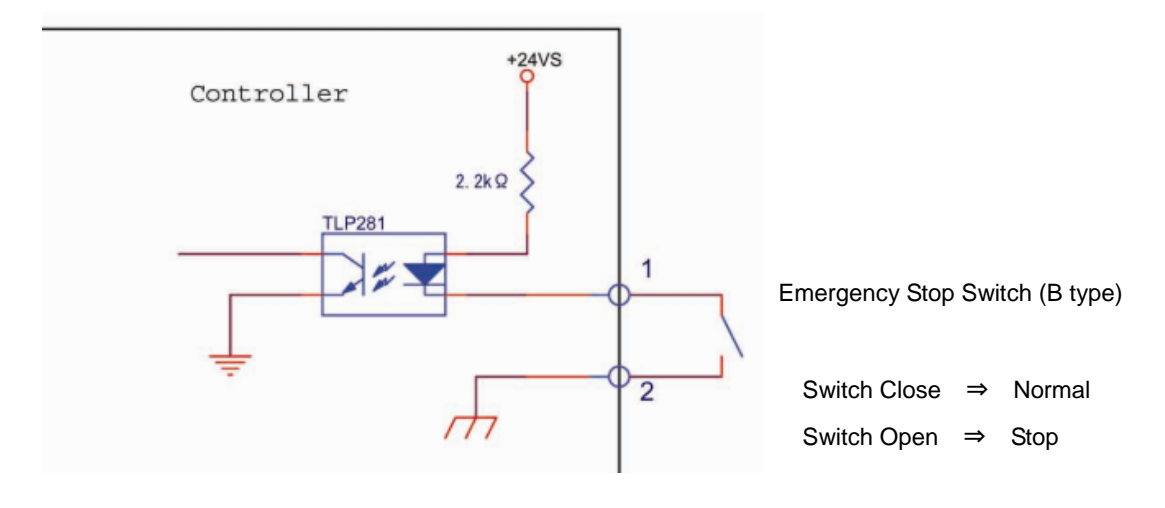

Fig. 4-3-1: An Example of "EMG\_STOP Switch" connection

## Chapter 5: Rotation Stage

Mainly listed it to a foregoing chapter about a Translation stage, but list it in this chapter about an item peculiar to a rotaion stage.

Appoint movement distance by A command and the M command of the Translation stage.

On the other hand, in the case of Gonio-Stage such as rotation stage or OSMS-60A75 such as OSMS-120YAW, it is necessary to set it at a rotary angle not movement distance.

#### 5-1-1 Settting item

STG\_UT (Memory-SW) : Set the display position units to "DEGREE" for each axis.

PLS\_RATE (Memory-SW) : Set the travel Rotaly angle per 1 step pulse for each axis. (Setting Unit: 0.000001°)

Case of sigmakoki's rotation stage:

ORG\_OFFSET (Memory-SW) : Set the ORG offset value to "25000(2.5°)" for each axis.

#### 5-1-2 Command/ Status

A command, M command: Set a rotary angle with the integer of the 0.0001 degrees unit. The positional information that is sent back by Q command: send back a position at an angle of a 0.0001 degrees unit now.

[Example] When turn 45 degrees by M command, set it with M:450000. When it is sent back with 450000 by Q command, a position shows that it is 45.0000 degrees now.

#### 5-1-3 Speed

Speed setting with memory switch in the case of a rotation stage or the speed to set by D command and B command a rotary angle (set it in 0.0001 degrees unit ) / second.

[Example] In the case of 300000, F speed shows 300,000 x 0.0001 degree = 30 degrees/s.

## **Chapter 6: Specifications**

## 6-1.Specifications

## 1. General Specifications

|           | Power Supply          |                                     | DC24V/1     | .4A                                   |
|-----------|-----------------------|-------------------------------------|-------------|---------------------------------------|
|           | Operating Temperat    | ure                                 | 5~40°C      |                                       |
|           | Storage Temperatur    | е                                   | -20~60°C    |                                       |
|           | Ambient Humidity      |                                     | 20~80%F     | RH (No Condensation)                  |
|           | Altitude              |                                     | up to 200   | 0m                                    |
|           | Indoor use only       |                                     |             |                                       |
|           | Installation category |                                     | П           |                                       |
|           | Pollution degree      |                                     | 2           |                                       |
|           | External Dimensions   | 6                                   | 180mm x     | 140mm x 60mm                          |
|           | Weight                |                                     | 1.0kg       |                                       |
| 2. Perfor | mance                 |                                     |             |                                       |
|           | Controlling Axis/Axe  | S                                   | up to 4 a   | kes                                   |
|           | Maximum Driving Sp    | beed (F)                            | 0.01~999    | 9999.99µm/s (1~4000000PPS)            |
|           | Minimum Driving Sp    | ped (S)                             | 0.01~999    | 9999.99µm/s (1~4000000PPS)            |
|           | Maximum No.of trav    | el pulse                            | -1342177    | 28 (Pulse) ~ +134217727 (Pulse)       |
|           | Acceleration/Decele   | ration Time (R)                     | 1~ 1000n    | IS                                    |
|           | Sensor Input          | Origin sensor / Prox                | imity sense | or / CW (-) Limit / CCW (+) Limit     |
|           |                       | (Memory switches c                  | an be used  | t to change input logic for sensors.) |
|           | Interface             | USB Interface (Seria                | al commun   | ication)                              |
|           |                       | Communication Para                  | ameters     |                                       |
|           |                       | <ul> <li>Baud Rate</li> </ul>       | 4800/960    | 0/19200/38400/57600/128000/230400bps  |
|           |                       | <ul> <li>Data Bits</li> </ul>       | 8bit        |                                       |
|           |                       | <ul> <li>Parity</li> </ul>          | None        |                                       |
|           |                       | <ul> <li>Stop Bit</li> </ul>        | 1bit        |                                       |
|           |                       | <ul> <li>Flow Control</li> </ul>    | Hardware    |                                       |
|           |                       | <ul> <li>Delimiters</li> </ul>      | CR+LF       |                                       |
|           |                       | Ethernet Interface                  |             |                                       |
|           |                       | <ul> <li>Data Rate</li> </ul>       |             | 10/100Mbps(Full duplex)               |
|           |                       | <ul> <li>Maximum Data Le</li> </ul> | ength       | 256Byte                               |
|           | I/O                   | Input 4-pin (Photo-co               | oupler Inpu | ut, Internal Resistance 2.2kΩ)        |
|           |                       | Output 4-pin (Oper                  | n-collector | Output Maximum Use Conditions DC24V   |
|           |                       | 20mA)                               |             |                                       |

## **6-2.Connector Pin Assignments**

#### 6-2-1 I/O Connector

| No. | Description | No. | Description |
|-----|-------------|-----|-------------|
| 1   | 24V_EX      | 11  | Reserve     |
| 2   | GND_EX      | 12  | Reserve     |
| 3   | Reserve     | 13  | Reserve     |
| 4   | -           | 14  | Reserve     |
| 5   | Reserve     | 15  | Reserve     |
| 6   | IN1         | 16  | IN2         |
| 7   | IN3         | 17  | IN4         |
| 8   | Reserve     | 18  | Reserve     |
| 9   | OUT1        | 19  | OUT2        |
| 10  | OUT3        | 20  | OUT4        |

Connector 10220-52A2PL (by 3M Company) used

#### \*) When using the I / O signal, please supply the 24V\_EX (pin 1) and GND\_EX (pin 2) than external.

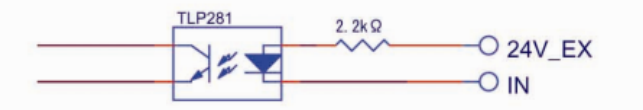

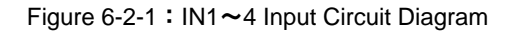

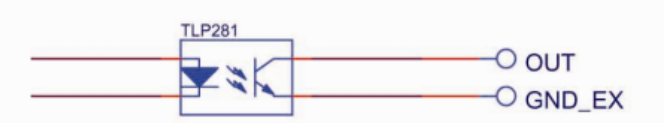

Figure 6-2-2 : OUT1~4 Output Circuit Diagram

#### 6-2-2 USB Connector

| No. | Description | No. | Description |
|-----|-------------|-----|-------------|
| 1   | -           | 3   | DATA+       |
| 2   | DATA-       | 4   | GND         |

Connector XM7B-0442 (By Omron) used

### 6-2-3 ETHERNET Connector

| No. | Description | No. | Description |
|-----|-------------|-----|-------------|
| 1   | Tx+         | 5   | -           |
| 2   | Tx-         | 6   | Rx-         |
| 3   | Rx+         | 7   | -           |
| 4   | -           | 8   | -           |

Connector J0011D21BNL (By PULSE) used

#### 6-2-4 DRIVER1~4 Connector

| No. | Description      | No. | Description   |
|-----|------------------|-----|---------------|
| 1   | PP+              | 14  | INP           |
| 2   | PP-              | 15  | TIM+ (Z_P+)   |
| 3   | PM+              | 16  | TIM- (Z_P-)   |
| 4   | PM-              | 17  | LS+           |
| 5   | CLR (ERC)        | 18  | LS-           |
| 6   | Servo_ON/STEP4   | 19  | ORG           |
| 7   | P_Reset/STEP3    | 20  | NEAR          |
| 8   | ALM_RST/STEP2    | 21  | 24V           |
| 9   | CCM/STEP1        | 22  | 24V           |
| 10  | FREE/H.O         | 23  | 5V            |
| 11  | #RES             | 24  | 5V (with180Ω) |
| 12  | Auto_Config      | 25  | GND           |
| 13  | ALARM_IN(Driver) | 26  | GND           |

Connector 10226-52A2PE (by 3M Company) used

### 6-2-5 OPTION Connector

|     | -           |     |             |
|-----|-------------|-----|-------------|
| No. | Description | No. | Description |
| 1   | GND         | 8   | GND         |
| 2   | +5V         | 9   | +5V         |
| 3   | RXD+        | 10  | RXD-        |
| 4   | TXD+        | 11  | TXD-        |
| 5   | STOP        | 12  | CONNECT     |
| 6   | -           | 13  | -           |
| 7   | -           | 14  | -           |

Connector 10214-52A2PL (by 3M Company) used

## 6-3.Outlines

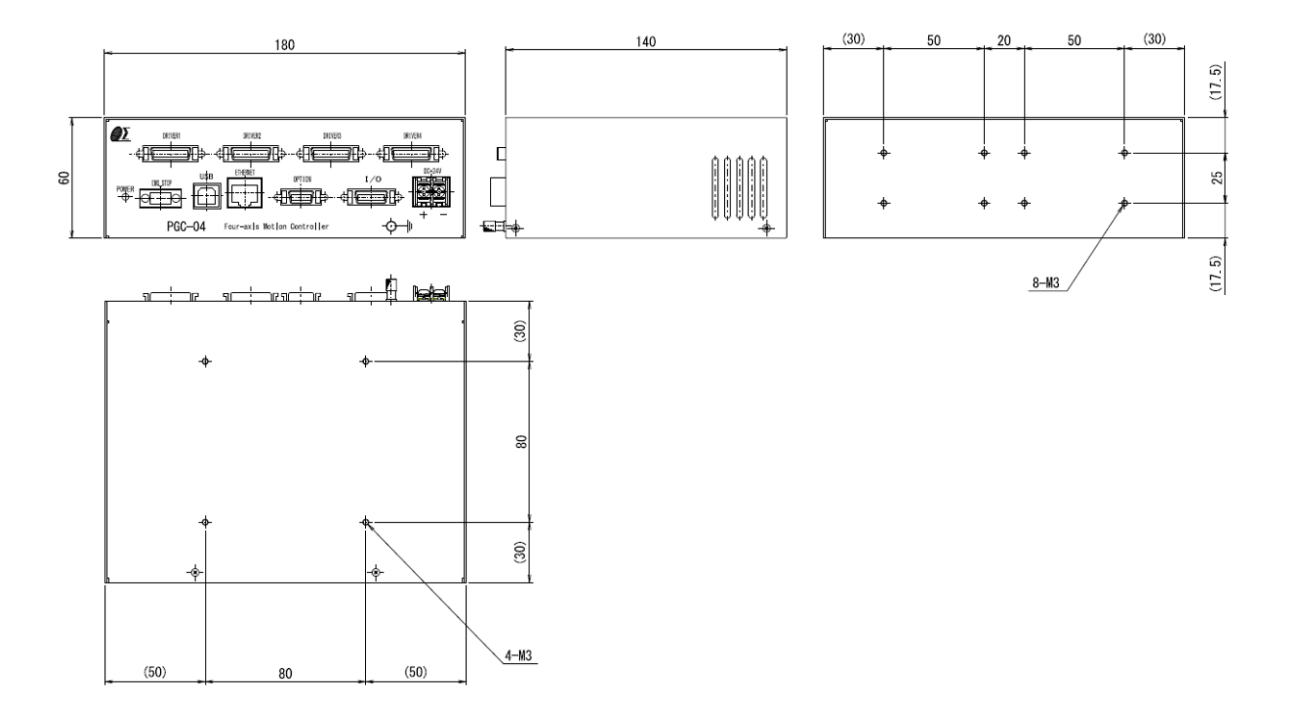

## SIGMAKOKI CO., LTD.

## http://www.global-optosigma.com

**Tokyo Head Office** SIGMAKOKI Tokyo Head office 19-9, Midori 1 chome, Sumida-ku, Tokyo 130-0021, JAPAN TEL+81-3-5638-8228 FAX+81-3-5638-6550 E-mail:international@sigma-koki.com

Osaka office 9-28, Nishi-Nakajima 4 chome, Yodogawa-ku, Osaka 532-0011, JAPAN

TEL+81-6-6307-4835 FAX+81-6-6307-4834 E-mail:sales.osaka@sigma-koki.com

Kyushu office 3-17,hiemachi, hakata-ku, Fukuoka 812-0014 TEL+81-92-481-4300 FAX+81-92-481-4310 E-mail:sales.kyushu@sigma-koki.com

Technology Center 1-1Yatsukaho, Hakusan-shi, Ishikawa 924-0838, JAPAN